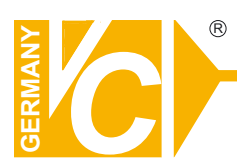

# Mounting and Operating Manual

# **Dear Customer!**

By selecting this VC product you have chosen a professional device, which guarantees highest possible quality and reliability.

Please read the following instructions carefully before comissioning the product in order to be able to take full advantage of all quality features regarding this product line.

# **Speed Dome Camera**

# Art. no. 14900

# **Table of Contents**

| 1 | Chapter 1 – Introduction                                                 |    |
|---|--------------------------------------------------------------------------|----|
|   | 1.1 Performance Characteristics                                          | 7  |
|   | 1.2 Model Numbers                                                        | 8  |
|   | 1.3 Features and Functions                                               | 8  |
| 2 | Chapter 2 – Installation and configuration                               |    |
|   | 2.1 Package contents                                                     | 9  |
|   | 2.2 Camera shroud removal and installation                               | 10 |
|   | 2.3 Communication settings                                               | 11 |
|   | 2.4 Wall bracket installation                                            | 13 |
|   | 2.5 Attaching the dome to the bracket                                    | 14 |
|   | 2.6 Installation of the acrylic dome cover                               | 15 |
|   | 2.7 Wiring Harness Specifications                                        | 16 |
| 3 | Chapter 3 – Wiring and Setup                                             |    |
|   | 3.1 Basic Configuration                                                  | 17 |
|   | 3.2 Connecting Multiple Domes                                            |    |
| 4 | Chapter 4 – Quick Start Operation Guide                                  |    |
|   | 4.1 Connecting power to the dome                                         | 19 |
|   | 4.2 Setting joystick protocol and baud rate.                             | 19 |
|   | 4.3 Start testing                                                        | 19 |
|   | 4.4 Complete the test                                                    | 19 |
|   | 4.5 Direct input Commands for dome operation                             |    |
|   | 4.6 Camera OSD menu                                                      |    |
| 5 | Chapter 5 – Program and Operation                                        |    |
|   | 5.1 Main menu                                                            | 23 |
|   | 5.2 Tree Menu List                                                       | 24 |
|   | 5.2.1 Language Options                                                   | 25 |
|   | 5.2.2 Display options                                                    | 25 |
|   | 5.2.3 Control options                                                    |    |
|   | 5.2.4 Diagnostic Options                                                 |    |
|   | 5.2.5 Camera Options                                                     |    |
|   | 5.2.6 Program Vector Scan                                                |    |
| 6 | Chapter 6 – Direct Command entry (Short-cuts) & Technical Specifications |    |
|   | 6.1 Command reference table                                              |    |
|   | 6.2 Technical Specifications                                             |    |
| 7 | Chapter 7 – Trouble Shooting                                             |    |
| 8 | Chapter 8 – Appendix Glossary                                            | 50 |

# 1. Introduction

The luna Luna5-Pro Speed domes and a series of compatible keyboard controllers make up the building blocks for any size video surveillance system. Using multiple keyboard controllers and multiple high speed dome camera units, one can monitor a variety of environments from small to very large. Extensive and flexible architecture facilitates remote control functions for a variety of external switching devices such as multiplexers and DVRs.

# **1.1 Performance Characteristics**

- Built-in 10x (times) Optical power zoom camera with true day night capability
- 1 ~ 255 individually addressed units. The dome address is defined using a dip switch with 8 positions (Binary addressing scheme)
- Integrated multi-protocol selected via Dip Switch settings for Pelco D and Pelco P. Note: The dome can auto differentiate the protocol of the controller only on power up.
- Continuous Pan 360 degree rotation (slip ring).
- 90 degree Tilt action plus 2 degree angle adjustment (the view angle can be 90 or 92 degrees).
- Pan speed in manual operation is variable from 0.1 up to 240 degrees per second
- Tilt speed in manual operation is variable from 0.1 to 100 degrees per second
- 128 preset positions. (A preset position is defined as a user definable setting for precise coordinates, pan, tilt and zoom on all 3 axis)
- The maximum speed when a preset position is called can reach 300 degrees per second with positioning accuracy of  $\pm 0.1$  degree.
- Compatible with a variety Camera Modules (Hitachi, Samsung)
- Input power supply: 24 VAC 0.5Amp (indoor or outdoor model)
- User friendly on screen camera menu interface for ease of installation.
- Environmental protection conforming to IP66 standards (outdoor model)
- RS-485 (long distance) communications mode.
- Selectable transmission speed, (i.e. Baudrate). User definable via dip switch settings from 2400bps~19200bps

# **1.2 Model Numbers**

Model No: Luna5Pro.1 Dome Indoor High Speed Housing with OSD Model No: Luna5 Pro.2 Dome Outdoor High Speed Housing with OSD

# **1.3 Features and Functions**

- Multi-language on screen menu for operation and function settings.
- On screen Camera title with exact x/y coordinates. (The camera title is user definable as well as the ability to display or not the camera coordinates)
- Six user definable vector scans (including scan speed, dwell time, preset and dwell time between tours)
- Auto flip function with + 10 degree positioning
- Six sectors of user programmable privacy zones (sectional mask). User can mask part of the camera sectors which differs between different models of installed cameras.
- Six sectors of user programmable sectional display. User can define and display the name and position of the camera, which differs between different models of installed cameras.
- Resume automatic operation after initial self-test of the dome as well as resume automatic operation when there is no transmission from a keyboard controller. (Dwell time can be set from 1 to 999 seconds)
- Freeze frame function.
- Resume operation function. (Dome unit will return to the previous operation after the execution of an operation using the on screen menu)
- Intelligent manual scan function. ( By executing this function in manual pan operation, you can adjust the manual pan behavior of the dome )
- Intelligent power off real time memory. ( Should power fail while the dome was in operation, the dome will resume its preprogrammed function upon power restore)
- Zoom and dome speed correlation function. (When the camera is zoomed in close, the dome speed is reduced to allow for precise operation control)

# 2.0 Installation & Configuration

# 2.1 Package Contents

The dome carton contains the following:

| Description                                  | Qty |
|----------------------------------------------|-----|
| High Speed Dome mechanism                    | 1   |
| Camera Module                                | 1   |
| (Samsung 10x or Hitachi 10x)                 |     |
| Clear Acrylic dome cover                     | 1   |
| Camera shroud (black)                        | 1   |
| Plastic bag W/ Screws (2xM4*10, 2xM4*3)      | 1   |
| (2xM4*6, 4xM2*4) + Mini Screwdriver          |     |
| O-ring + Adapter for wall or ceiling bracket |     |
| 6 conductor Control/Power/Video harness      | 1   |
| 24VAC transformer 1500 mA                    | 1   |
| Wall bracket                                 | 1   |
| Suspend bracket 4"                           | 1   |
| Instruction manual                           | 1   |

Figure 1. Illustrates the upper layer of the packing material (top half) Figure 2. Illustrates the lower layer of the carton (bottom half).

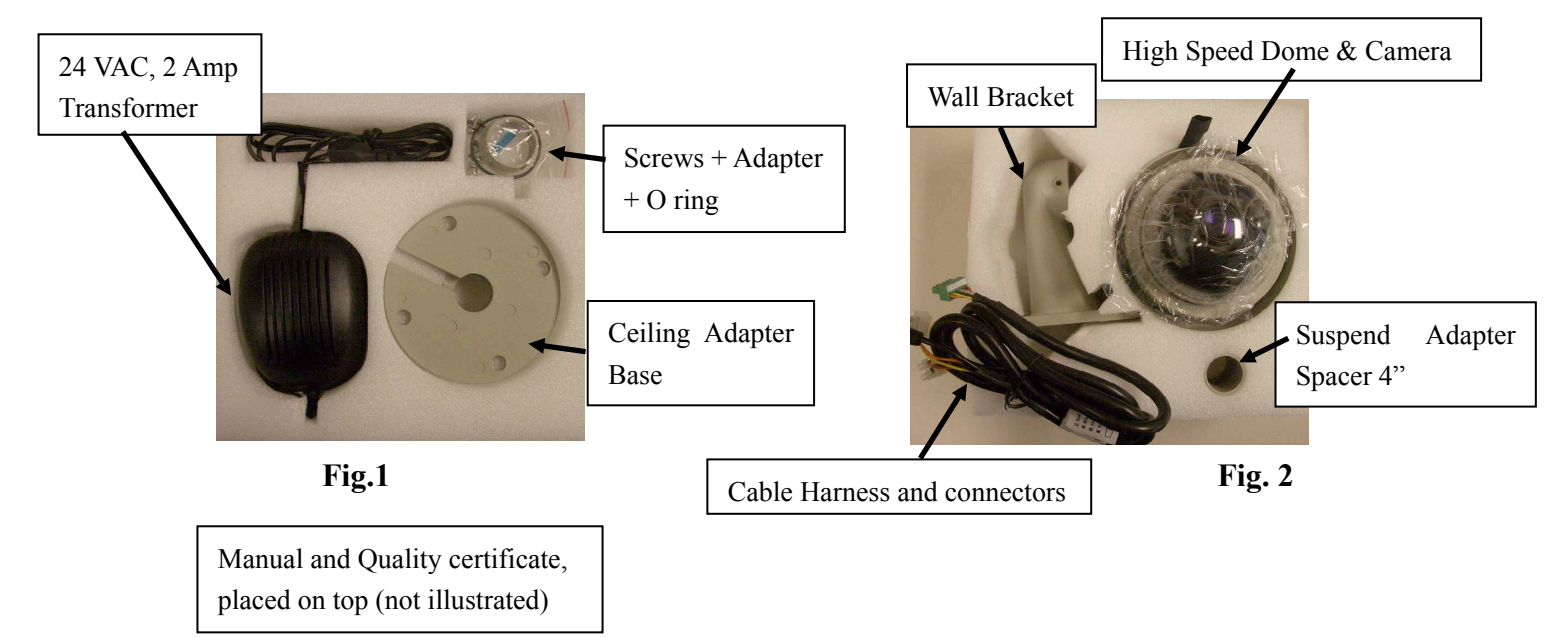

# 2.2 Camera Shroud removal / installation.

Figure 10. Illustrates the camera shroud in position over the camera module Figure 11. Illustrates the location of the tab for the camera shroud in close position (twist On/Off)

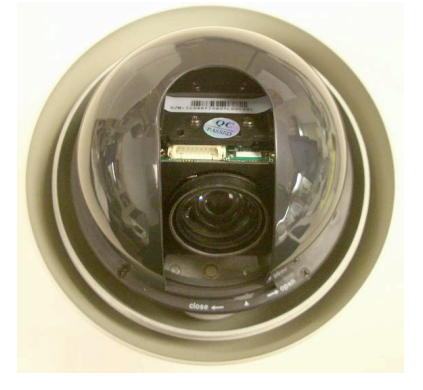

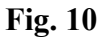

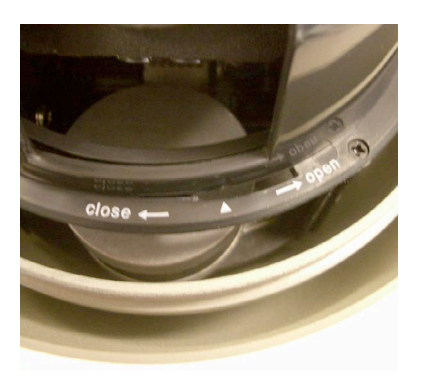

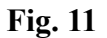

The CDC2040 series dome is equipped with a quick release camera liner supported by 3 tabs attached to a ring affixed on the PTZ mechanism. The liner needs to be removed in order to reach the dip switch settings of the dome for proper addressing and selection of the communication protocol / baud rate.

**Step 1**: Restrict the movement of the dome

mechanism and rotate the camera liner counterclockwise from "close" to "open" position as illustrated.

**Step 2**: Remove the camera liner to

gain access to the dip switch settings located on the PC-Board underneath the camera.

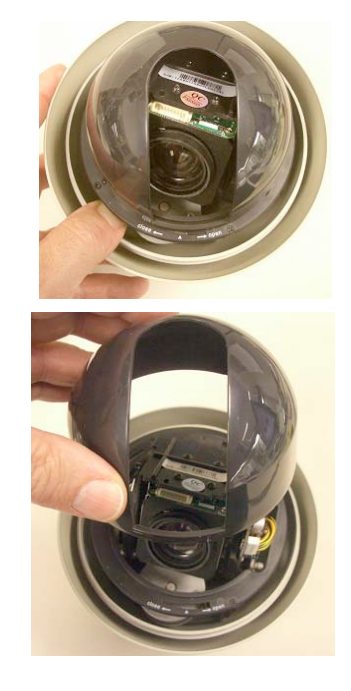

Note: Illustrations are for reference purposes only and may vary from actual package contents depending selected installation options at time of order.

# 2.3 Communication Settings

# 2.3.1 Dip Switch Location.

Before installation and use, the unique address for each dome and the communication protocol including transmission speed (baudrate) should be set to correspond with the chosen control system. In order to set the corresponding dip-switches remove the camera liner as previously illustrated and locate the two Dip-Switch rows (8 & 4) behind the camera module on the main PCB as illustrated.

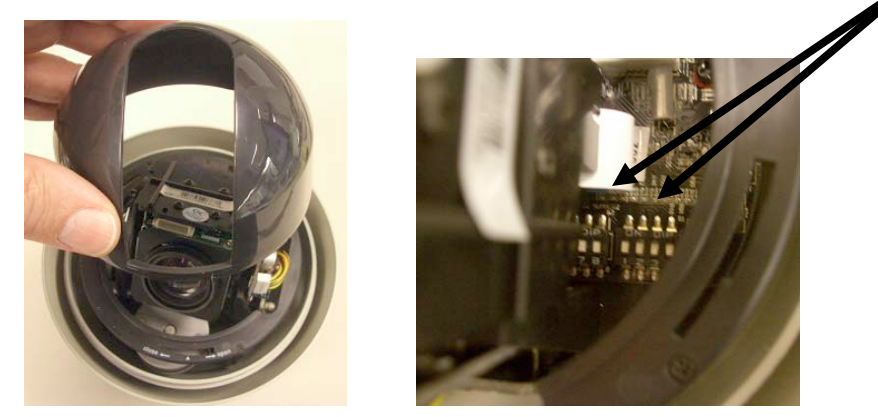

2.3.2 Setting the address, protocol and baud rate for each dome device.

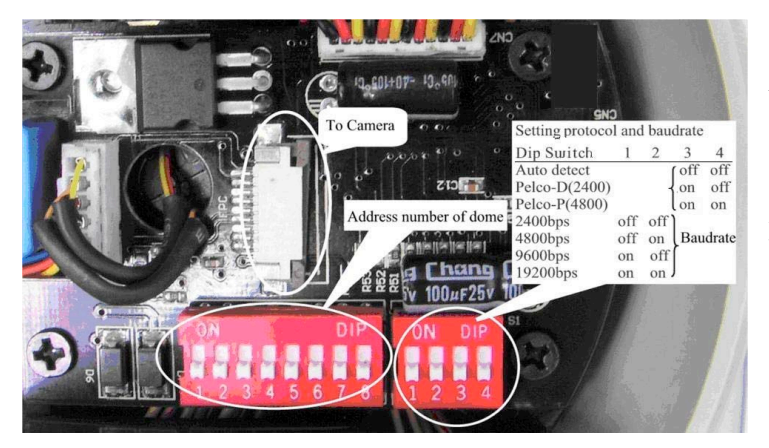

Note: The illustration shows the two Dip-Switches. The switch on the left (8 position) is for the dome address while the switch on the right is for the protocol and baudrate settings.

The Table in the illustration provides the settings for the two protocols supported, Pelco -D and Pelco -P as well as the baudrate settings.

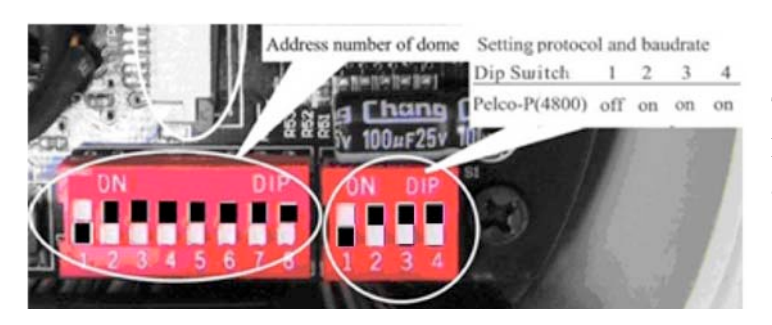

This illustration demonstrates the settings for Dome Address 1, with Protocol Pelco -P at a baud -rate of 4800 setting.

**CAUTION:** The protocol and baudree of dome device should match the settings of the controller. In order for the settings to take effect the dome must be power cycled after each change. 2.3.3 Address setting of each dome. To prevent damage, each dome must have a unique address (ID).

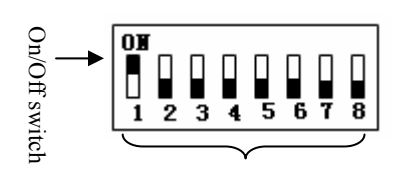

Setting address for dome device (this figure shows the address of dome device No 1).

Dome device range: 1~255.

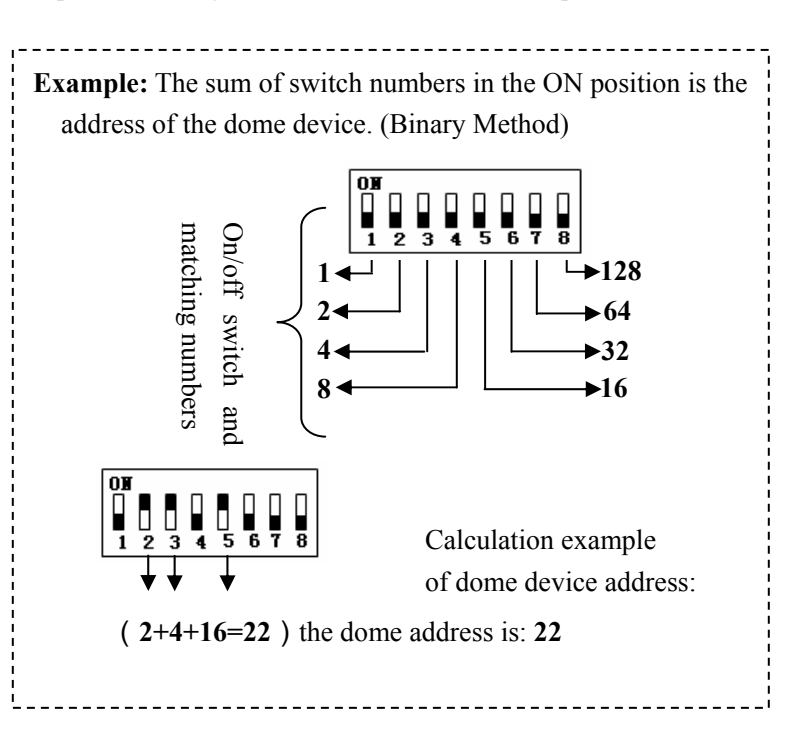

## 2.3.4 Addressing Examples 1-15

| Address | SW1 | SW2 | SW3 | SW4 | SW5 | SW6 | SW7 | SW8 |
|---------|-----|-----|-----|-----|-----|-----|-----|-----|
| 1       | ON  | OFF | OFF | OFF | OFF | OFF | OFF | OFF |
| 2       | OFF | ON  | OFF | OFF | OFF | OFF | OFF | OFF |
| 3       | ON  | ON  | OFF | OFF | OFF | OFF | OFF | OFF |
| 4       | OFF | OFF | ON  | OFF | OFF | OFF | OFF | OFF |
| 5       | ON  | OFF | ON  | OFF | OFF | OFF | OFF | OFF |
| 6       | OFF | ON  | ON  | OFF | OFF | OFF | OFF | OFF |
| 7       | ON  | ON  | ON  | OFF | OFF | OFF | OFF | OFF |
| 8       | OFF | OFF | OFF | ON  | OFF | OFF | OFF | OFF |
| 9       | ON  | OFF | OFF | ON  | OFF | OFF | OFF | OFF |
| 10      | OFF | ON  | OFF | ON  | OFF | OFF | OFF | OFF |
| 11      | ON  | ON  | OFF | ON  | OFF | OFF | OFF | OFF |
| 12      | OFF | OFF | ON  | ON  | OFF | OFF | OFF | OFF |
| 13      | ON  | OFF | ON  | ON  | OFF | OFF | OFF | OFF |
| 14      | OFF | ON  | ON  | ON  | OFF | OFF | OFF | OFF |
| 15      | ON  | ON  | ON  | ON  | OFF | OFF | OFF | OFF |

# 2.4 Wall bracket installation.

**Step 1**: Feed the supplied wiring harness through the channel inside the wall bracket as

illustrated in Fig. 13. Verify that the 6 pin connector is remaining outside the opening of the bracket as illustrated in Fig. 14.

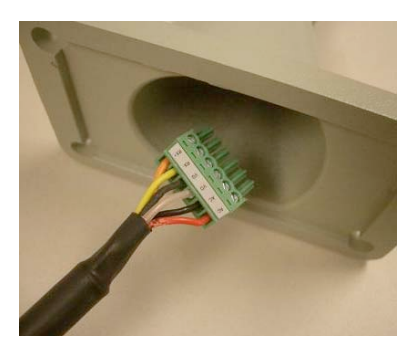

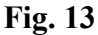

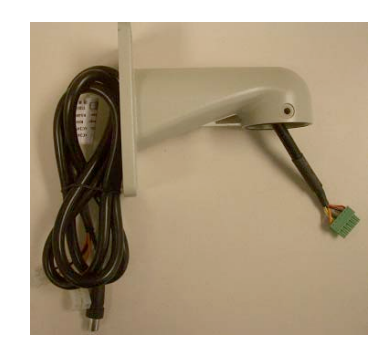

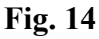

**Step 2**: Affix the wall bracket to the wall as illustrated in Figure 15 verifying that the surface you are attaching to can support the weight of the dome using either expanding anchors or butterfly fasteners.

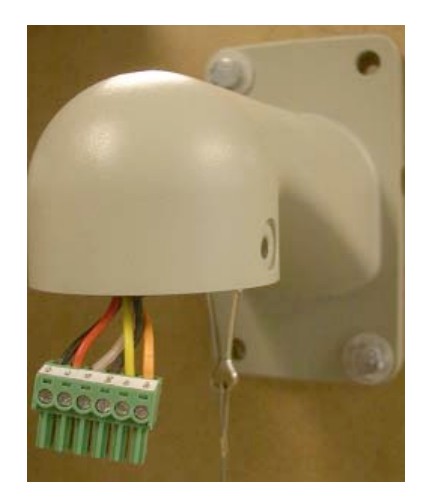

Fig. 15

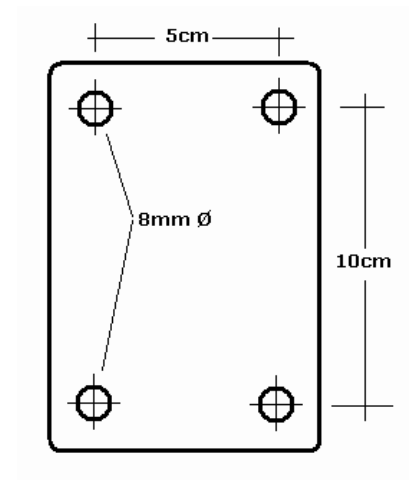

Fig. 16

Note: Different bracket options may be available. Illustrations are for reference purposes only and may vary from actual package contents depending selected installation options at time of order.

# 2.5 Attaching the dome to the bracket

- Step 1: Locate the small plastic bag containing the O-ring, adapter, screws, and small screwdriver as illustrated.
- **Step 2**: Install the O-ring onto the wall bracket as illustrated.
- **Step 3**: Install the adapter onto the top of the dome as illustrated.
- **Step 4**: Suspend the dome to the bracket using the stainless hook as illustrated.
- Step 5: Connect the end of the wiring harness protruding out of the bracket to the mating connector on the dome unit. Observe proper orientation of the connectors as illustrated.
- **Step 6**: Push the dome into the bracket and align the holes. Using the supplied screws (with the two rubber O-rings) secure the dome in place as illustrated.
- When finished the dome should look like the illustration on the right ready to be powered up.
- Note: It is important that you set the dip switch settings for the dome address and communication parameters and protocol BEFORE you install the dome in its physical location of operation.

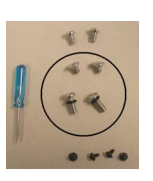

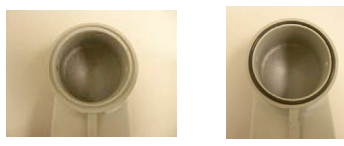

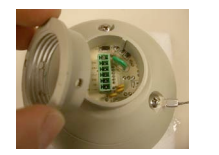

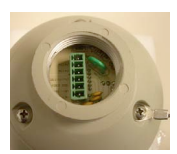

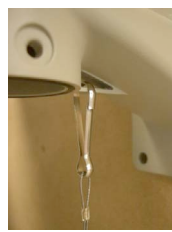

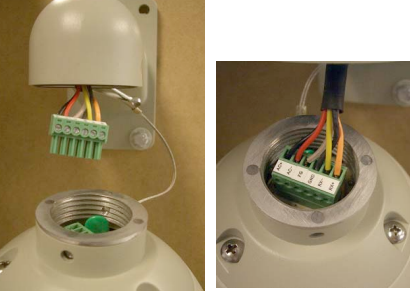

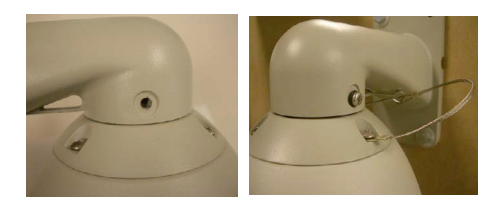

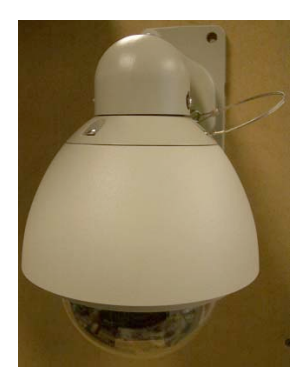

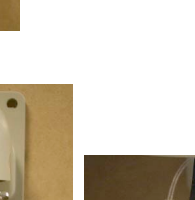

# 2.6 Installation of the acrylic dome cover

The dome cover has two parts, a metal aluminum ring and a clear acrylic dome. The metal ring has male fine threads that will allow it to mate with the aluminum cover of the dome mechanism. **Caution** should be exercised when handling the clear dome preventing any abrasions or scratches to the surface as this will affect the optical performance of the camera.

**Step 1**: Carefully align the two parts as illustrated in

Figure 17. Slowly rotate counterclockwise until a small click is felt indicating the beginning of the threads.

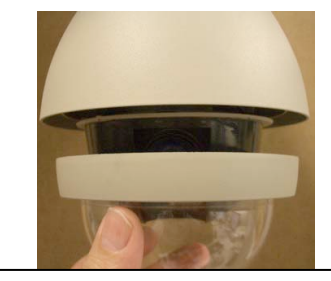

Fig. 17 Align the two parts

Step 2: Slowly start rotating the bottom part (clear acrylic) in a clockwise direction without forcing the threads as illustrated in Figure 18. It takes approximately three (3) complete rotations to have a complete seal.

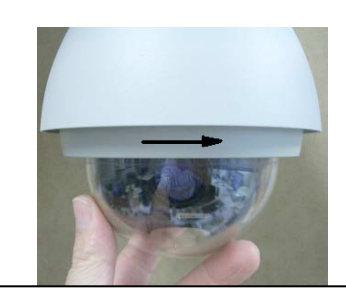

Fig. 18 Rotate clockwise as indicated

Step 3: The dome arrives with a protective film.

The illustrations above are shown for clarity without the film in place.

When finished with the installation remove the plastic protective film avoiding any contact if possible with the lens. Should you need to clean it use only lens cleaning solution and a soft non abrasive cloth.

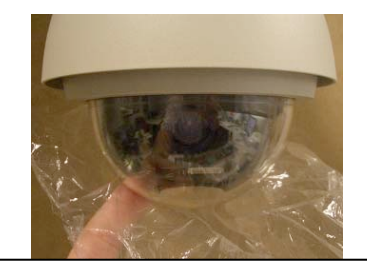

Fig. 19 Protection film of acrylic shield

# 2.7 Wiring Specifications

The wiring Harness has a label affixed indicating the Power, Video and Communication conductors. Do not remove this label as it may be a useful future reference.

Figure 20 is the illustration of the wiring diagram for the electrical connections to the dome unit.

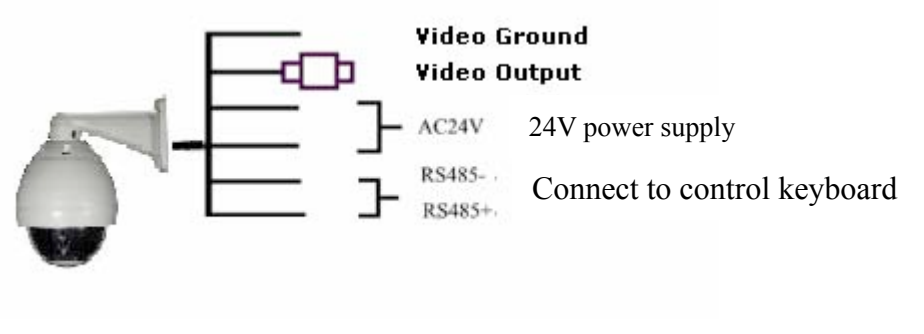

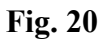

Figure 21 illustrates the wiring harness included with the dome.

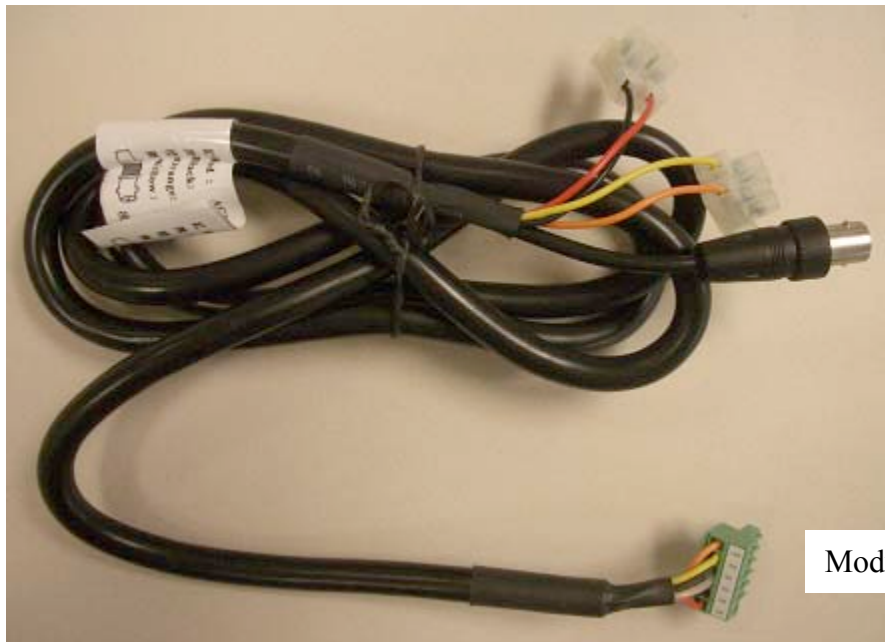

Red: 24VAC power supply Black: 24VAC power supply Orange: RS485+ Yellow: RS485-

Video output, BNC Connector

Modular Plug, Connect to the dome

Fig. 21

# **Chapter 3: Wiring and Setup**

#### 3.1 Basic Configuration

The illustration below provides the basic electrical wiring configuration for connecting and testing a single dome to a test monitor and a joystick / keyboard controller. When installing the product for the first times please read the installation instructions carefully and become familiar with the electrical connections and setup options. Incorrect wiring may result to permanent damage of the equipment.

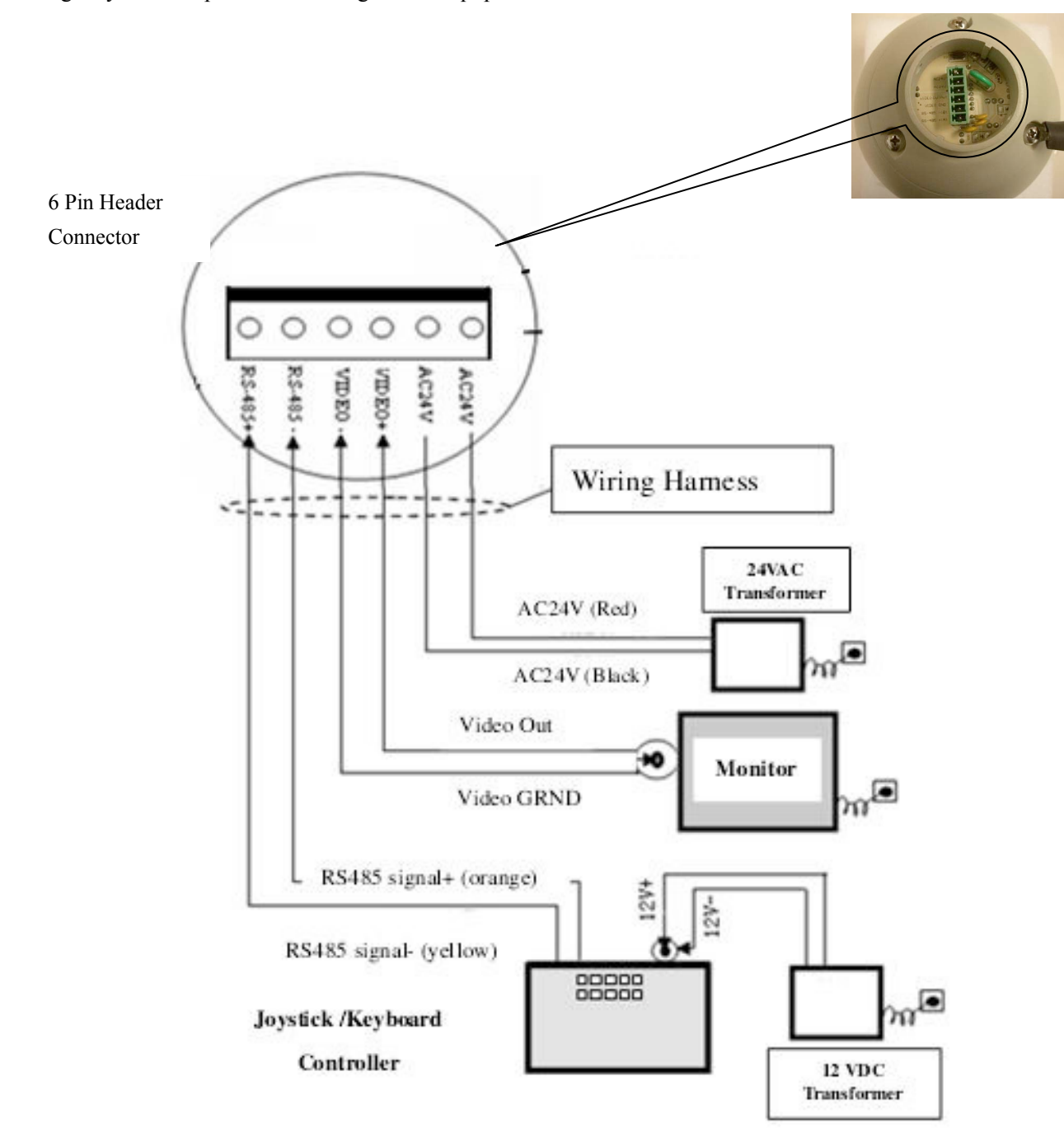

**Caution**: Connections to the dome should be performed with the power removed (Power OFF).

# **3.2** Connecting Multiple Domes

When connecting multiple domes together, the user has the option to connect video and control terminals to a video matrix switcher or a DVR multiplexer creating an integrated system.

AC24V: Power supply Primary220V/110V/60Hz input to AC 24V output.

**RS-485 Bus**: Control signal output from joystick controller, connected in a bus configuration to the RS485 communication terminals of the control cable for each dome.

**Video**: Signal output from the dome camera connected to a monitor, DVR, or video matrix. Take into consideration impedance matching and or termination.

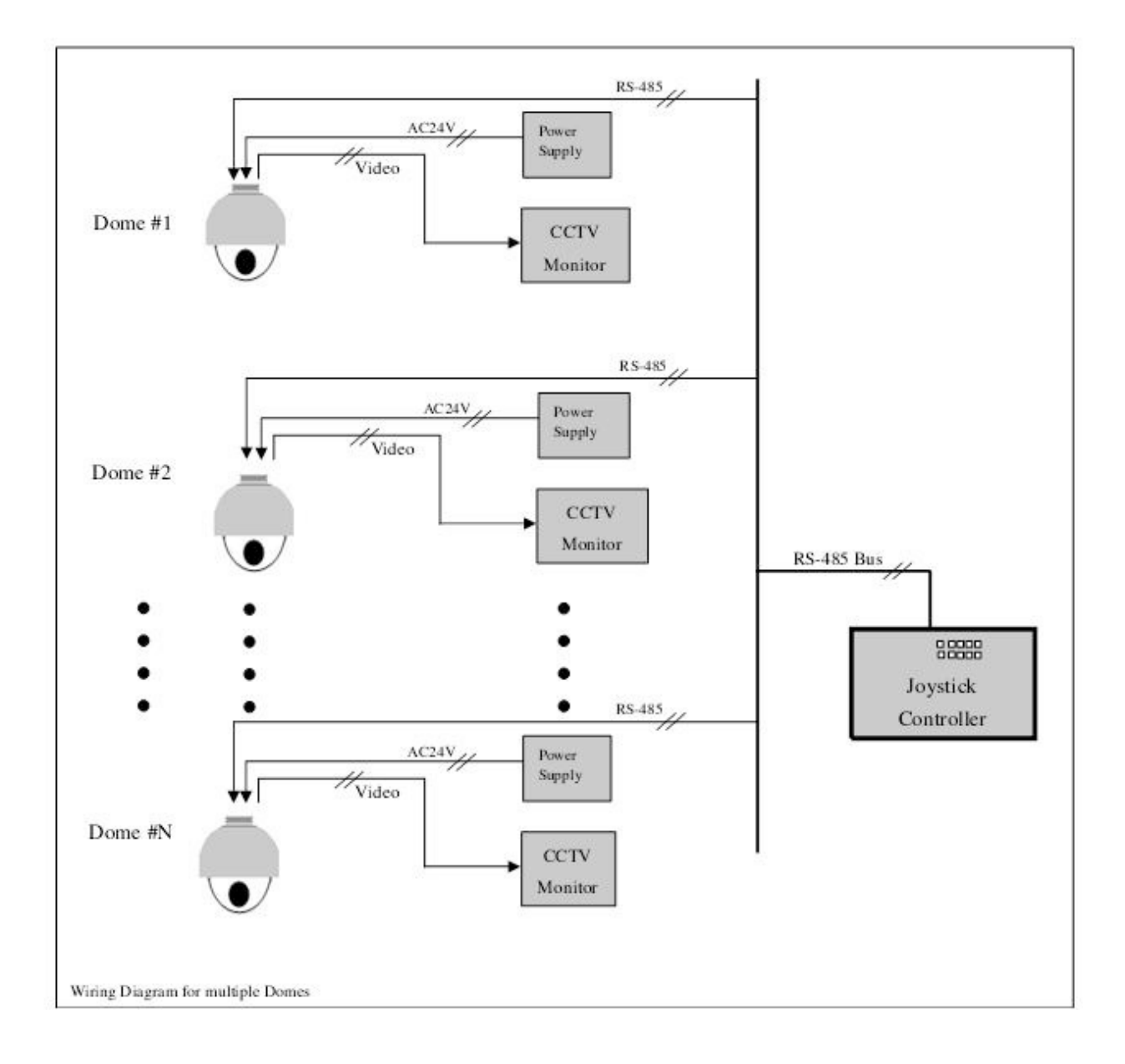

# 4. Quick Start Operation Guide

CAUTION: Do not turn the power ON until you have finished all connections and communication settings).

#### 4.1 Connect the power to the dome.

As soon as the power is turned ON, the dome initiates a self test which includes a rotation of the dome on both axis and the camera will display a brief menu followed by a live image on the monitor.

**Note:** During self-testing, it is normal to hear a clicking sound caused by the camera module for about  $2\sim5$  seconds of vertical movement, as a result of the vertical self alignment.

#### 4.2 Joystick controller setting.

#### Set the protocol, baudrate, and address of the keyboard controller to match the settings on the dome

(For instructions of how to set the keyboard communication settings please refer to keyboard controller manual).

Attention: If the protocol setting of the dome is set to auto detection, the protocol of keyboard controller can be set arbitrarily. But its baud rate should be set identical with that of the dome device.

#### 4.3 Start testing.

When all of the above settings are completed you can start testing to dome functionality.

1. Direction control test of dome device 2. Zooming control test of camera

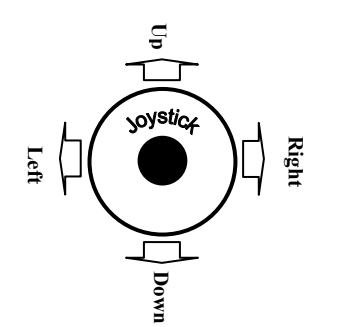

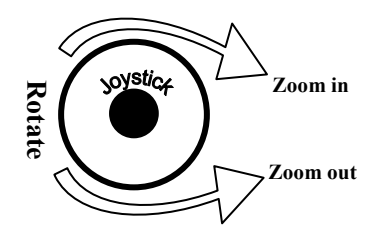

The operation of the dome and the direction (up, down, left and right) of the camera can be controlled using the joystick of the keyboard controller, as illustrated above. Zoom control of the camera can be achieved by rotating the knob on the joystick or by using TELE (zoom in) and WIDE (zoon out) functions on the keyboard controller as illustrated above.

( Please refer to the next section for demonstration of menu operation and control of dome device. )

#### 4.4 Complete the test. (Summary).

If you have achieved control of the dome device as described in section 4.6 above, the system is basically normal. Do not change the wiring or the applied settings.

If the dome does not respond to the commands or only partial functionality is achieved, verify the wiring connections (section3.1 and 3.2) and communication parameter settings (sections 2.4, and 2.5) carefully.

# 4.5 Direct Input Commands for Dome Operation

The following preset position addresses are reference to the direct memory location of the dome controller. They do not correspond to memory preset positions in the keyboard controller or software applications that support PTZ preset functions. Please consult the manual of the chosen keyboard controller for correct operation.

**Dome preset memory locations:** No. 1 ~ 50, 64 ~77 and 102~165

## Special Function memory preset location: No.51 ~ 63, No.78 ~ 101.

The following commands are examples of direct Keyboard Entry from the keyboard controller

| Select Dome ID 01:         | [1] + [ENTER]        | Keyboard Display: Dome ID:0001 |
|----------------------------|----------------------|--------------------------------|
| Save preset position 01:   | [1] + [SHOT] + [ON]  | On Screen Display: Stored      |
| Recall preset position 01: | [1] + [SHOT] + [ACK] |                                |
| Clear preset position 01:  | [2] + [SHOT] + [OFF] |                                |
|                            | [1]+[SHOT]+[OFF]     |                                |

**Setting Auto Pan scanning between two points:** The dome can conduct an auto Pan Scan between two user preset points. You can operate the Tilt and Zoom controls at the same time without interrupting the Auto Scan Motion.

| Set Start Pan Position: | [52] + [SHOT] + [ON] |
|-------------------------|----------------------|
| Set End Pan Position:   | [53] + [SHOT] + [ON] |

Setting the Pan speed: user needs to maintain a fixed manual scan speed for more than 3 seconds and then press [51] + [SHOT] + [ACK] to save this speed as default Pan scan speed. The dwell time of "starting point" and "ending point" of Pan scan is 2 seconds.

Start Auto Pan: [52] + [SHOT] + [ACK]

To Stop the Auto Scan move Joystick left or right. You can resume Auto Scan by pressing again [52] + [SHOT] + [ACK]

**Operating a preset tour:** Auto point by point scan from preset point 1 to preset 16; (if a certain point is not set or has been cleared, that point will not observed when "tour scan" is in progress. The dwell time of each preset point in tour is 4 seconds.

Start Default Preset Tour : [51] + [SHOT] + [ON]

Please refer to the operation manual of keyboard control for the operation of the other six tour tracks. To Stop the tour move the joystick of the controller in any direction "Pan" or "Tilt".

**Setting the Home position:** This means the time duration before the dome positions itself to Preset No.1 during a period of inactivity. (No keyboard control)

Start this function by pressing: [100] + [SHOT] + [ACK]The time interval for returning to Home (preset 1) can be set from 1-2-4-8-10 minutes by pressing: [95] + [SHOT] + [ACK] = 1 minute [96] + [SHOT] + [ACK] = 2 minute [97] + [SHOT] + [ACK] = 4 minute [98] + [SHOT] + [ACK] = 8 minute [99] + [SHOT] + [ACK] = 10 minutes

To disable the return to Home Position function press: [100] + [SHOT] + [ON]

**Intelligent three-dimension tour scan setting:** If a user wishes to monitor an area in continuous Pan Scan Mode at a specific speed, they only need to maintain the scan speed steady for more than 3 seconds in a continuous pan direction and then press [101] + [SHOT] + [ACK] to continue auto panning at the same speed.

At the same time, the user can operate the tilt and zoom movements independently.

# **4.7 CAMERA OSD MENU**

The following section is specific to the Camera module installed in the Luna5-Pro Dome with OSD. The available options (menus and sub menus) can be accessed directly from the keyboard by entering 57+SHOT+ACK or 57 + PRESET depending the model and type of the selected keyboard controller.

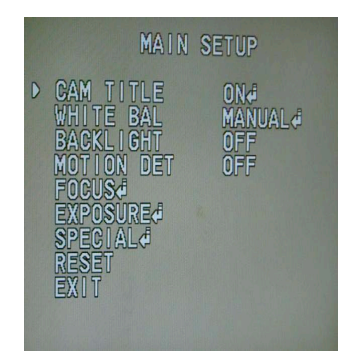

Main Camera Menu

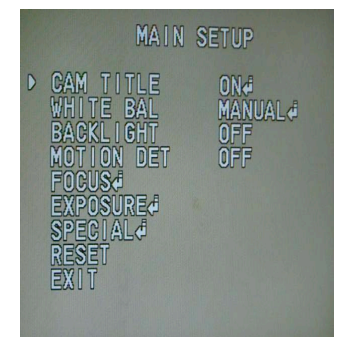

Cam Title Sub Menu

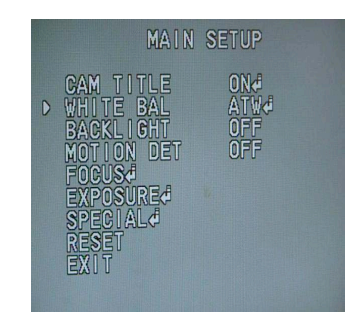

Whitek Bal Sub menu

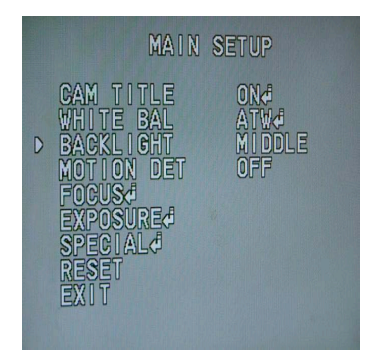

Backlight Sub Menu

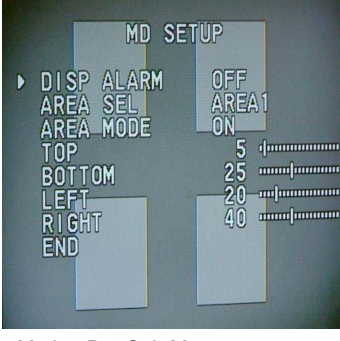

Motion Det Sub Menu

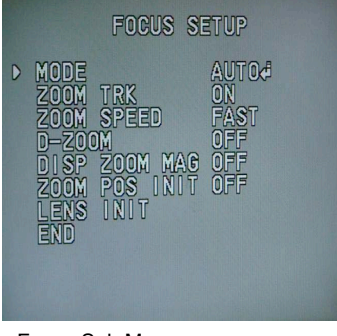

Focus Sub Menu

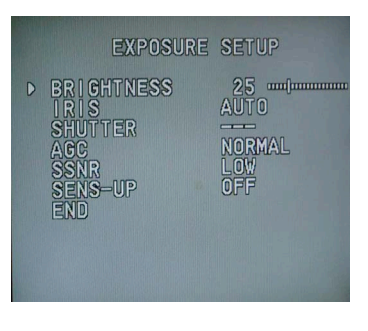

Exposure Sub Menu

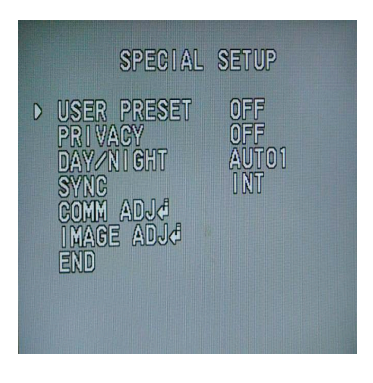

Special Sub Menu

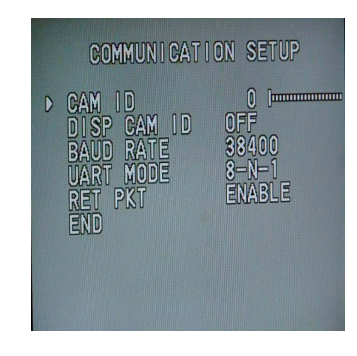

Communication Sub Menu

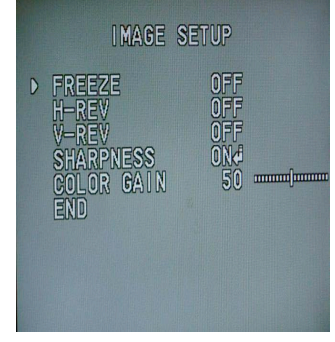

Image Sub Menu

# 5. Program and Operation

# NOTE: The following instructions apply only to the Luna5-Pro (On Screen

# **Display) functions.**

# 5.1 Main menu

The following commands are references to the keyboard controlling the dome. Depending the make and model of the controller these commands may vary slightly. For reference

| SHOT = PRESET or PRST | - | ACK = ENTER | - | OPEN =Iris + | - | CLOSE = Iris - |
|-----------------------|---|-------------|---|--------------|---|----------------|
|                       |   |             |   |              |   |                |

purposes the following key labels / acronyms are used:

- 1. Press 90+SHOT+ACK on the keyboard to enter the OSD main configuration menu for the dome.
- To make a selection move the joystick in the Up or Down direction. The on-screen arrow points to the selected option. Using the joystick to the Left or Right position you can change the value of your selection or access the submenu for the selected option.
- 3. Press the button IRIS OPEN on the keyboard controller to confirm your selection or data entry.
- **4.** Press the button **IRIS CLOSE** on the keyboard controller to exit menu or return to the previous menu (one layer up).

# HOW TO CONTROL THE ON-SCREEN MENU UTILITY

| Action                 | Function                                                                                                    |  |  |  |  |  |  |
|------------------------|----------------------------------------------------------------------------------------------------|--|--|--|--|--|--|
| 90 + PRESET            | Call the On-screen menu utility                                                                               |  |  |  |  |  |  |
| Joystick up or down    | Navigate through the menu items.                                                                              |  |  |  |  |  |  |
| Joystick left or right | Go into the sub-menu items.<br>Execute the command(exit)<br>Change value.<br>Navigate through the menu items. |  |  |  |  |  |  |
| IRIS OPEN button       | Confirm selection.                                                                                            |  |  |  |  |  |  |
| IRIS CLOSE button      | Exit Menu or<br>Return to previous menu layer.                                                                |  |  |  |  |  |  |

**5.2.** A detailed tree of the OSD menu and sub menus is illustrated below.

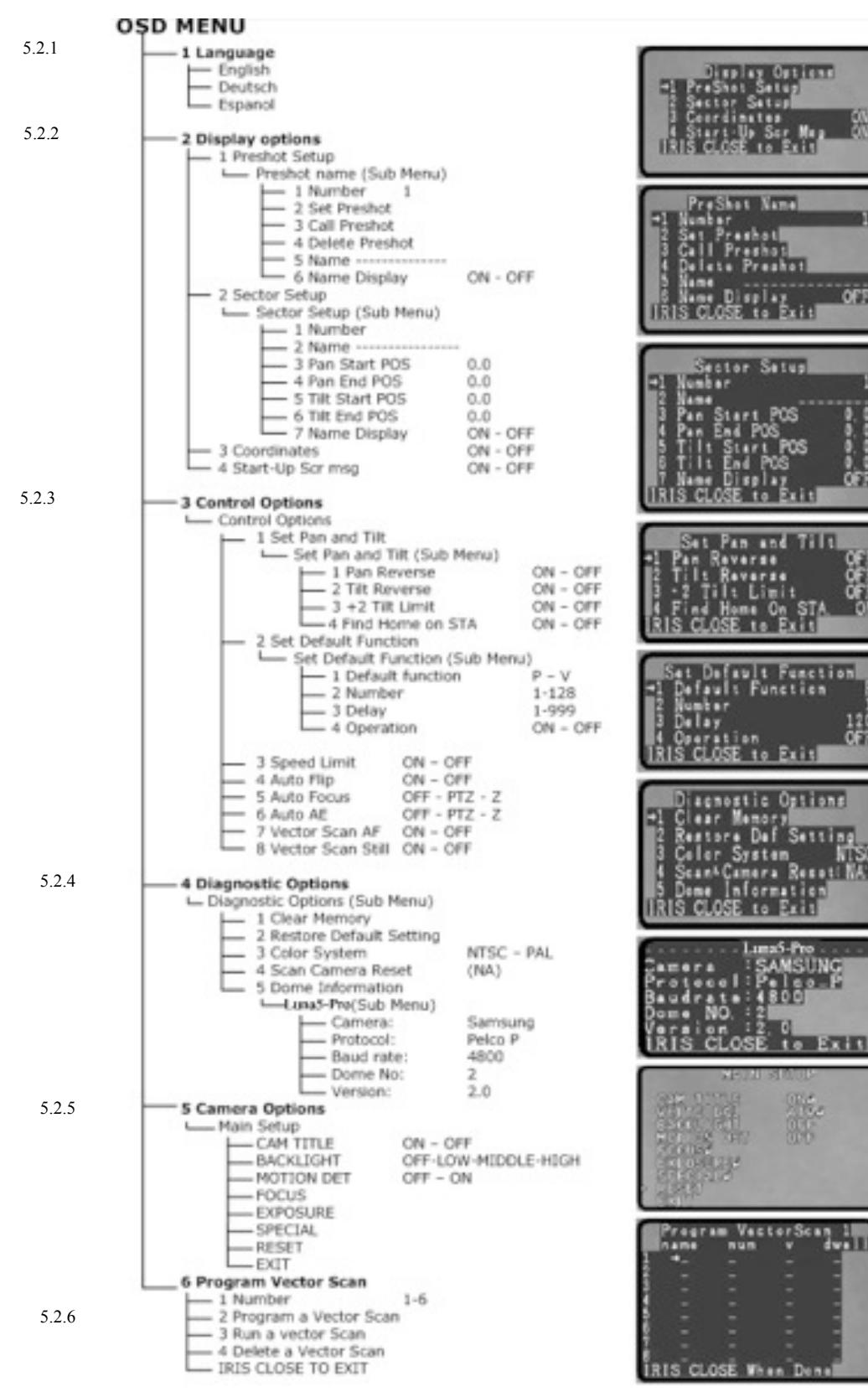

Note: Due to space limitations not all screen shots are displayed on this page. Additional information is displayed in subsequent chapters in this instruction manual.

# 5.2.1. Language Selection

The default is English; Depending the country of sale different options are available. Moving the joystick right allows the user to select different language menus. As an example the screens below illustrate the transition from English menu to Spanish.

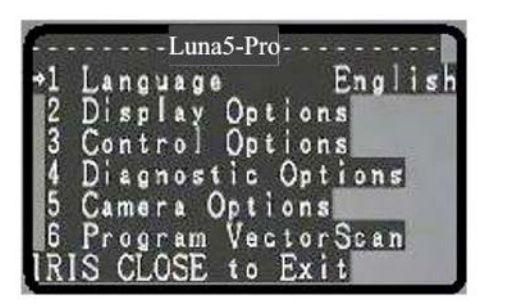

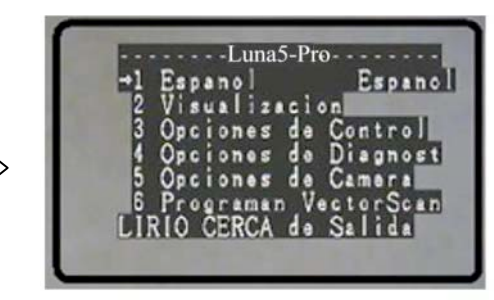

Press IRIS CLOSE button to exit OSD menu

# 5.2.2. Display Options

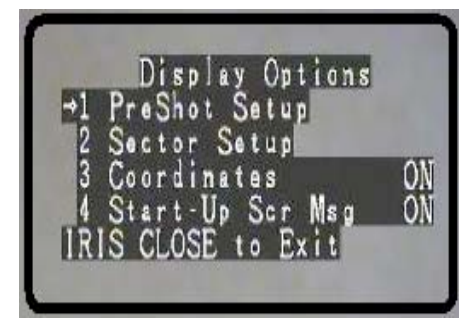

5.2.2.1 PreShot Setup

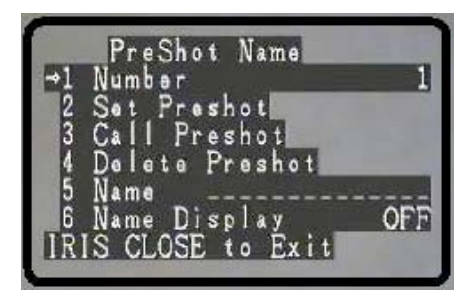

# 5.2.2.1.1 Number

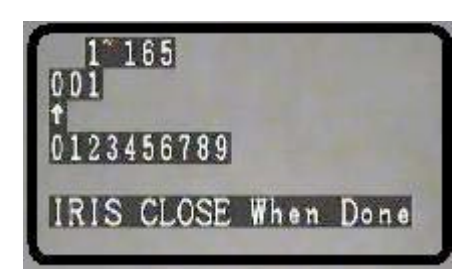

- 1. Preset position setup options menu
- 2. Sector setup options menu
- 3. On Screen display of X,Y camera position
- 4. On Screen display of dome information on startup

#### Press IRIS CLOSE button to return to previous menu

- 1. Select a preset position from 1-165
- 2. Move the PTZ to desired location "Iris Close" to set it On Screen message displays "Stored" for verification
- 3. User can recall the selected preset for position validation
- 4. User can delete the selected preset position
- 5. User can assign a name to this preset position (14Chr. Max)
- 6. User can select to display the name for the preset position

Press IRIS CLOSE button to return to previous menu

The default number is 001. Move the joystick left or right to position the cursor under the desired numeral and press **IRIS OPEN** button to move the cursor on the second numeral line (0~9). Move the Joystick left or right again under the desired numeral and press **IRIS OPEN** button again to select the desired number (0~9). Press **IRIS OPEN** button again to confirm the selection. Press **IRIS CLOSE** button to finalize your selection and return to the previous menu level.

## 5.2.2.1.2 Set Preshot

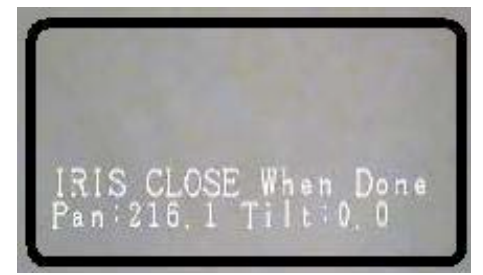

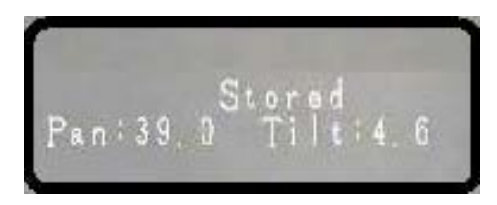

#### 5.2.2.1.3 Call Preshot

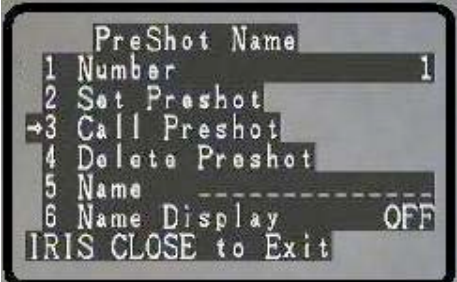

#### 5.2.2.1.4 Delete Preshot

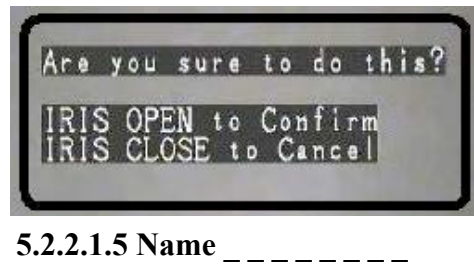

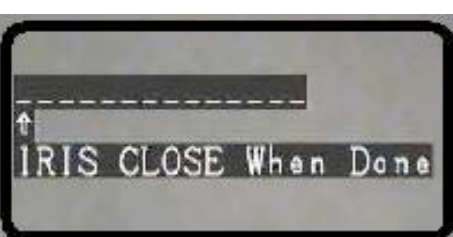

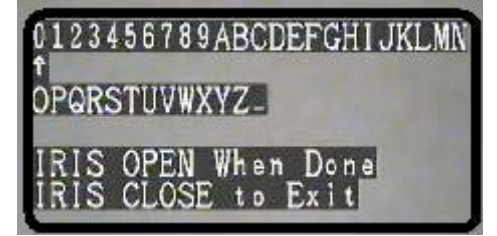

Move the Dome camera to the desired position on all 3 axis (P,T,Z) and then press **IRIS CLOSE** button to confirm the preset position location and return to the previous menu.

The menu will display "Stored" confirming that the position has been set in the dome memory. If you do not see the confirmation repeat the process as there may be a latency of communications depending the wiring method and the number of devices connected on the RS485 Loop.

Based on the displayed/selected preset position on line 1 of this menu, the dome will respond upon moving the joystick to the Right position and position itself to the corresponding coordinates (X,Y, Z) of the selected preset position.

Caution: Are you sure you want to delete this preset? Press **IRIS OPEN** button to confirm Press **IRIS CLOSE** button to exit and return to the previous menu level.

User can edit the name of a preset position. Move the Joystick Left or Right to select desired character position and press **IRIS OPEN** button to display the character selection sub menu.

Move the joystick Left or Right to select desired character  $(0 \sim 9 \text{ or } A \sim Z)$ . Press **IRIS OPEN** button to confirm selection and move to the next character of choice.

Press **IRIS CLOSE** button to exit or return to the previous menu level when programming is done.

# 5.2.2.2 Sector Setup

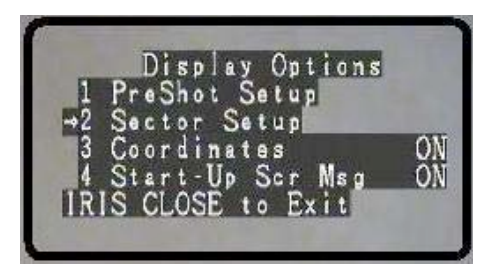

# 5.2.2.2.1 Number

| INCH | Sector Setup     |       |
|------|------------------|-------|
| -1   | Name             | 1     |
| 3    | Pan Start POS    | 203.0 |
| 4    | Pan End POS      | 81.9  |
| 5    | Tilt Start POS   | U. D  |
| 7    | Name Display     | OFF   |
| IR   | IS CLOSE to Exit |       |

5.2.2.2.2 Name

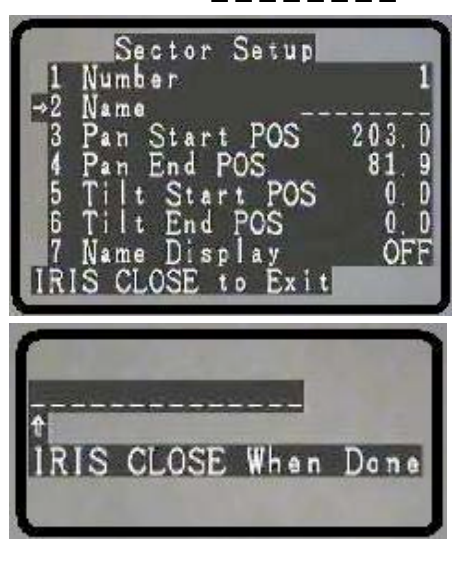

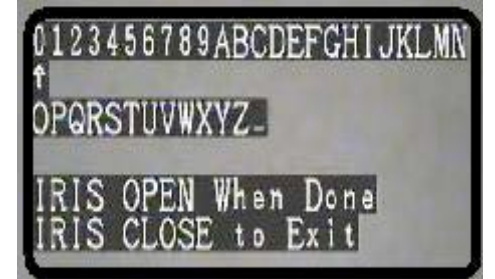

On the Display Option menu move the joystick to select the Sector Setup Menu. Confirm your selection by moving the Joystick to the right or,

Press **IRIS CLOSE** button to exit and return to the previous menu level.

A sector is defined as a general area bound by user set coordinates on both axis (X, Y) Example: you can define North as an area bound by an arc between North-West and North-East. When the PTZ is pointed in this general area, the name North, will appear on the screen.

Move the joystick right to select a sector position (1-8) Press IRIS CLOSE button to return to previous menu

User can subsequently name the sector by moving the joystick down to the name field.

Move the Joystick right to display name submenu as illustrated below.

User can edit the name of a Sector position. Move the Joystick Left or Right to select desired character position and press **IRIS OPEN** button to display the character selection sub menu.

Move the joystick Left or Right to select desired character (0~~9 or A~~Z). Press **IRIS OPEN** button to confirm selection and move to the next character of choice. Press **IRIS CLOSE** button to exit or return to the previous menu level when programming is done.

Press **IRIS OPEN** button to confirm

Press **IRIS CLOSE** button to exit and return to the previous menu level.

### 5.2.2.3 Pan Start POSITION

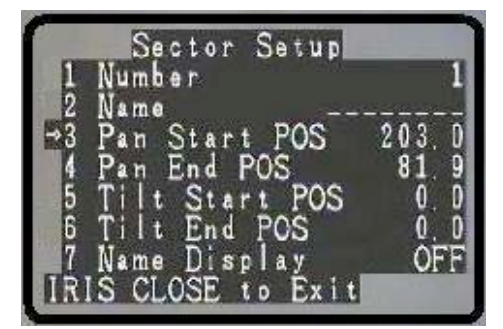

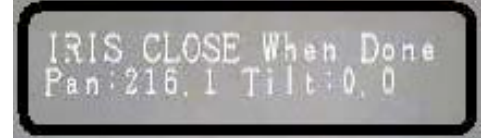

Move the joystick up or down to the desired selection.

Move the joystick right to make your selection and display the on screen coordinates. Using the joystick move the pan & tilt to the desired Pan Start coordinates for the selected sector.

Press **IRIS CLOSE** button to set the starting pan position coordinates and return to the previous menu level.

## 5.2.2.4 Pan End POSITION

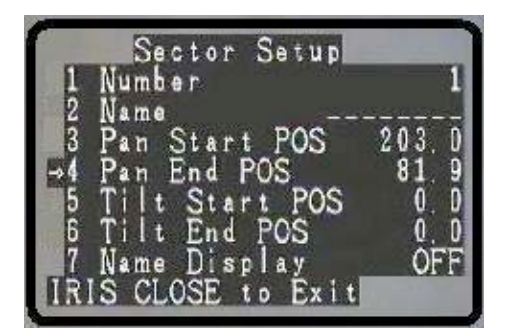

Move the joystick up or down to the desired selection.

Move the joystick right to make your selection and display the on screen coordinates. Using the joystick move the pan & tilt to the desired Pan End coordinates for the selected sector.

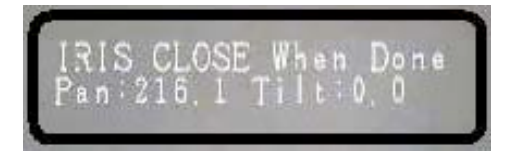

Press **IRIS CLOSE** button to set the ending pan position coordinates and return to the previous menu level.

# **5.2.2.2.5 Tilt Start POSITION**

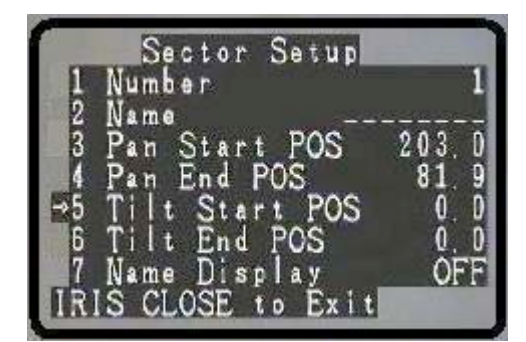

Move the joystick up or down to the desired selection.

Move the joystick right to make your selection and display the on screen coordinates. Using the joystick move the pan & tilt to the desired Tilt Start coordinates for the selected sector.

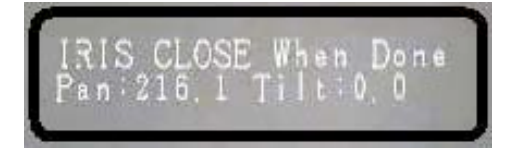

## 5.2.2.6 Tilt End POSITION

| 1           | Sector Setup<br>Number                                                                                     | 1                                  |
|-------------|----------------------------------------------------------------------------------------------------|------------------------------------|
| 200 - 567 R | Name<br>Pan Start POS<br>Pan End POS<br>Tilt Start POS<br>Tilt End POS<br>Name Display<br>IS CLOSE to Exit | 203,0<br>81,9<br>0,0<br>0,0<br>OFF |

H G

## 5.2.2.7 Name Display

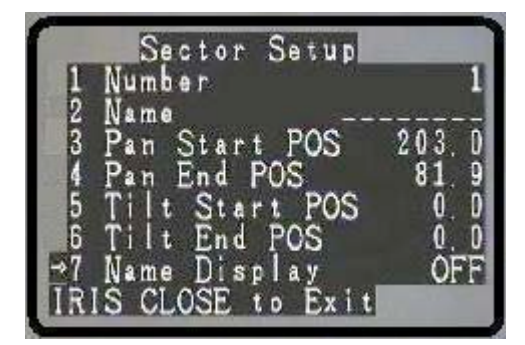

#### 5.2.2.8 Name Display

Press **IRIS CLOSE** button to set the Tilt Start position coordinates and return to the previous menu level.

Move the joystick up or down to the desired selection.

Move the joystick right to make your selection and display the on screen coordinates. Using the joystick move the pan & tilt to the desired Tilt End coordinates for the selected sector.

Press **IRIS CLOSE** button to set the Tilt End position coordinates and return to the previous menu level.

Move the joystick up or down to the desired selection. Move the joystick Left or Right to select ON or OFF Based on your selection the name you have entered for this sector will be displayed (or not) on the screen when the PTZ positions itself within the set of coordinates you have selected.

Press **IRIS CLOSE** button to exit and return to the previous menu level.

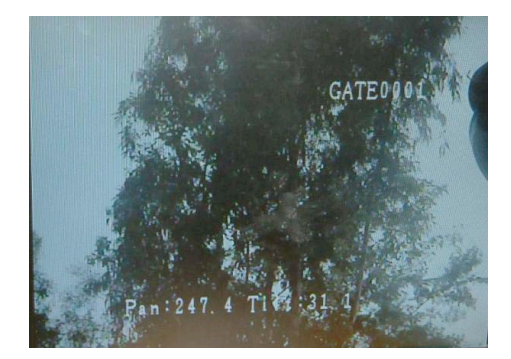

Move the joystick Left or Right to select ON or OFF Based on your selection the name you have entered for this preset position will be displayed (or not) on the screen when the PTZ positions itself to this preset position.

Press **IRIS CLOSE** button to exit and return to the previous menu level.

# 5.2.2.3 Coordinates

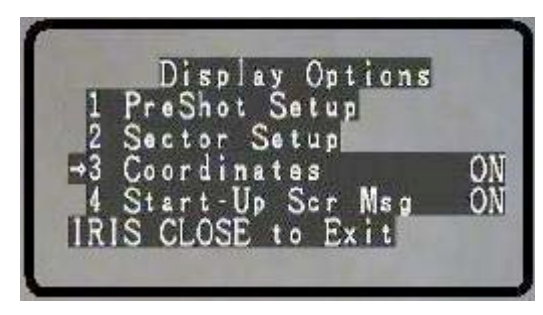

# 5.2.2.4 Start Up Message

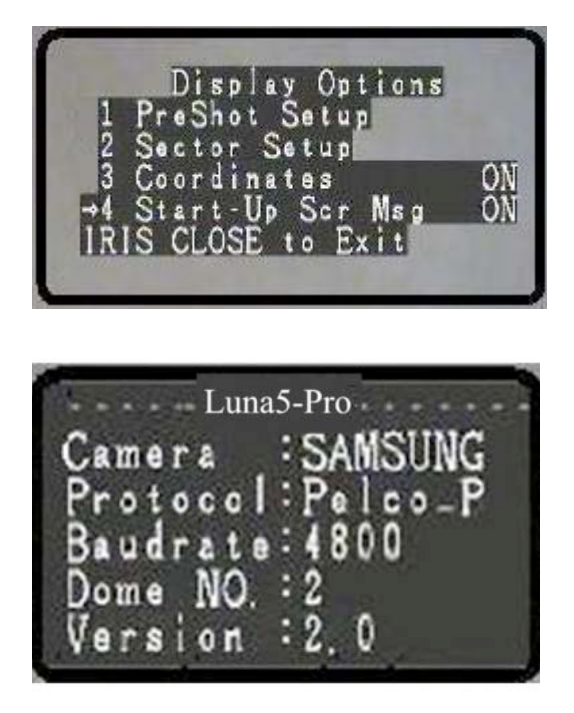

This concludes the Display Options Setup menu.

The following section describes Control options for the PTZ functions.

Move the joystick up or down to the desired selection. Move the joystick Left or Right to select ON or OFF Based on your selection the On-Screen X-Y position coordinates will be displayed at the bottom of your screen.

Press **IRIS CLOSE** button to exit and return to the previous menu level.

Move the joystick up or down to the desired selection. Move the joystick Left or Right to select ON or OFF Based on your selection the startup message (see below) will be displayed on Power Up.

This is particularly useful when you do not know what is the address or communication setting of this dome.

Press **IRIS CLOSE** button to exit and return to the previous menu level.

The Startup message screen displays the following information:

- model name
- Installed camera module
- Protocol of Communication
- Dome ID No:-
- Firmware version

#### 5.2.3. Control Options

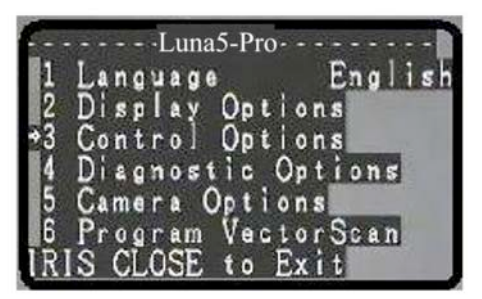

5.2.3.1 Set Pan & Tilt

|          | Control Options    |      |
|----------|--------------------|------|
| →1       | Set Pan and Tilt   |      |
| 2        | Set Default Functi | on   |
| 3        | Speed Limit        | ON   |
| 5        | Auto Focus         | PTZ  |
| 6        | Auto AE            | PTZ  |
| 7        | VectorScan AF      | ON   |
| B<br>T D | VectorScan Still   | OFF  |
| IR       | IS CLOSE to Exit   | UI I |

## 5.2.3.1.1 Pan Reverse

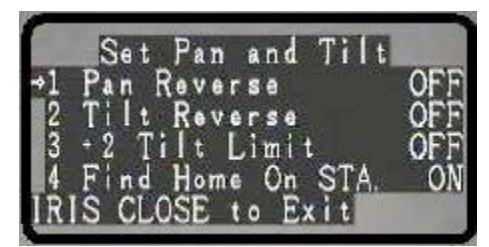

#### 5.2.3.1.2 Tilt Reverse

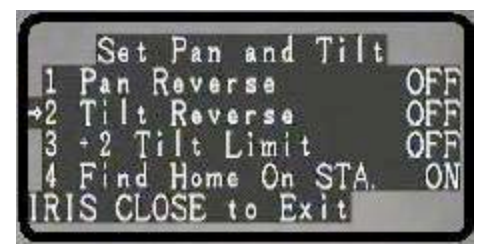

#### 5.2.3.1.3 Tilt Limit

| Set Pan                  | and Til       | t     |
|--------------------------|---------------|-------|
| 1 Pan Reve               | rse           | OFF   |
| 2 Iilt Kev<br>⇒3 +2 Tilt | erse<br>Limit | OFF   |
| 4 Find Hom               | e On ST/      | A. ON |
| IRIS CLOSE               | to Exit       |       |

Move the joystick up or down to the desired selection.

Move the joystick right to make your selection and display the Control Options sub-menu or

Press IRIS CLOSE button to return to previous menu

Move the joystick up or down to the desired selection. Move the joystick Left or Right to make selection. Different options are possible based on the function you selected including sub- menus with additional options.

Press **IRIS CLOSE** button to exit and return to the previous menu level.

Move the joystick up or down to the desired selection. Move the joystick Left or Right to choose ON or OFF This allows the user to change the direction the pan motor. It is useful under certain conditions based on the physical installation of the PTZ (Example: Upside-Down)

# Press IRIS CLOSE button to exit OSD menu

Move the joystick up or down to the desired selection. Move the joystick Left or Right to choose ON or OFF This allows the user to change the direction the tilt motor. It is useful under certain conditions based on the physical installation of the PTZ (Example: Upside-Down)

## Press IRIS CLOSE button to exit OSD menu

Move the joystick up or down to the desired selection. Move the joystick Left or Right to choose ON or OFF This allows the user to control the horizon of the tilt axis. It is useful under certain conditions based on the physical installation of the PTZ (Example: Low Vertical Height) **Press IRIS CLOSE button to exit OSD menu** 

5.2.3.1.4 Find Home On STA

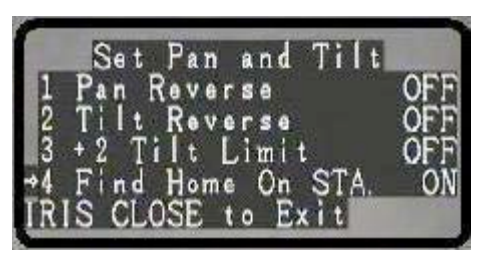

## 5.2.3.2 Set Default Function

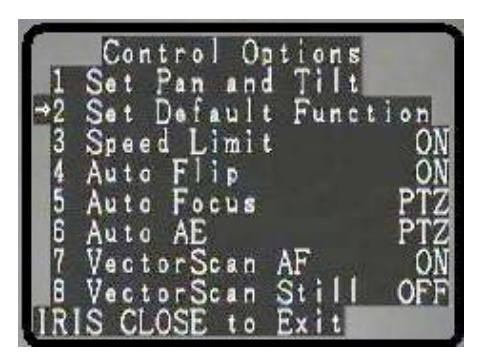

# 5.2.3.2.1 Default Function

| Se        | t          | De        | f | a u | 1 | t  | F | u | ņ | с | t | i | 0 | n  |          |
|-----------|------------|-----------|---|-----|---|----|---|---|---|---|---|---|---|----|----------|
| →1<br>2 N | )et<br>Jum | au<br>1be | r | t   | F | un | C | t | 1 | 0 | n |   |   |    | P<br>1   |
|           | )e         | ay        | + |     | n |    |   |   |   |   |   |   |   | 12 | 2 0<br>M |
| IRIS      | 5 0        | LÔ        | Ś | Ē   | t | 0  | E | x | i | t |   |   |   |    | 211      |

# 5.2.3.2.2 Number

| Set Default Funct                 | i o n<br>P |
|-----------------------------------|------------|
| →2 Number<br>3 Delay              | 1<br>120   |
| 4 Operation<br>IRIS CLOSE to Exit | ÔŇ         |

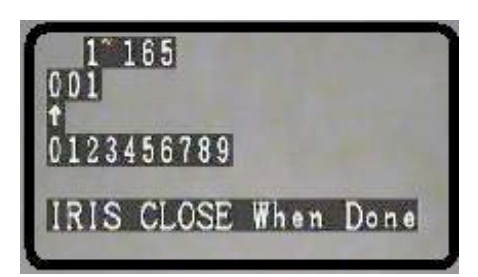

Move the joystick up or down to the desired selection. Move the joystick Left or Right to choose ON or OFF This allows the user to control the standby position of the PTZ. When turned ON, the PTZ will return to Home Position when it remains idle for more than 5 minutes.

Press IRIS CLOSE button to exit OSD menu

Move the joystick up or down to the desired selection. Move the joystick Left or Right to make selection. Different options are possible based on the function you selected including sub- menus with additional options.

Press **IRIS CLOSE** button to exit and return to the previous menu level.

This defines the behavior of the dome to respond to a preset or a vector as the default position. Move the joystick Left or Right to select

P=preset, V= Vector

## Press IRIS CLOSE button to exit OSD menu

The default number is 001. Move the joystick left or right to position the cursor under the desired numeral and press **IRIS OPEN** button to move the cursor on the second numeral line (0~9). Move the Joystick left or right again under the desired numeral and press **IRIS OPEN** button again to select the desired number (0~9). Press **IRIS OPEN** button again to confirm the selection. Press **IRIS CLOSE** button to finalize your selection and return to the previous menu level.

#### Press IRIS CLOSE button to exit OSD menu

#### 5.2.3.2.3 Delay

| Γ          | Set   | D   | e f a    | ul  | t  | Fu   | nc  | ti | on         |
|------------|-------|-----|----------|-----|----|------|-----|----|------------|
|            | De    | fai | 11       | t F | un | c t  | ic  | n  | F          |
| 2          | Nu    | mb  | er       |     |    |      |     |    | 1          |
| <b>→</b> 3 | De    | la  | <b>y</b> |     |    |      |     |    | 120        |
| 4          | Op    | er  | at       | on  |    | 1.22 |     | _  | <u></u> ON |
| DOC        | RIS . | CL( | DSE      | Ξt  | 0  | Ex   | i t |    |            |

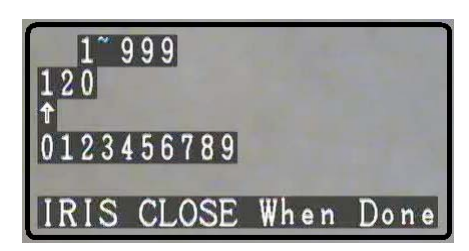

#### 5.2.3.2.4 Operation

| S  | e t | Γ   | )e | f   | a١ | ۱L  | t  | F | u | n | C | t | ì | 0 | n |    |
|----|-----|-----|----|-----|----|-----|----|---|---|---|---|---|---|---|---|----|
| 1  | De  | fa  | u  | 1   | t  | F   | un | C | t | i | 0 | n |   |   |   | P  |
| 2  | Nu  | m b | e  | r   |    |     |    |   |   |   |   |   |   |   |   | 1  |
| 3  | Ďe  | la  | y  | 4.1 |    |     |    |   |   |   |   |   |   |   | 1 | 20 |
|    | Öb  | er  | a  | t   |    | o n |    | F |   |   |   |   |   |   |   | JN |
| →4 | Öb  | er  | a  | t   | i  | o n |    |   |   |   |   | 5 | _ |   | ( | ON |

#### 5.2.3.3 Speed Limit

| 1   | Control Options   |     |
|-----|-------------------|-----|
| 1   | Set Pan and Tilt  |     |
| 2   | Set Default Funct | ion |
| -⇒3 | Speed_Limit       | ON  |
| 4   | Auto Flip         | ON  |
| 5   | Auto Focus        | PTZ |
| 6   | Auto AE           | PTZ |
|     | VectorScan AF     | ON  |
| I D | VectorScan Still  | UFF |
|     | IS CLUSE to EXIT  | 1   |

## 5.2.3.4 Auto Flip

| -    |                   |     |
|------|-------------------|-----|
| S    | Control Antions   | 1   |
| 1700 |                   |     |
| 1    | Set Pan and lift  |     |
| 2    | Set Default Funct | ion |
| 3    | Speed Limit       | ON  |
| →4   | Auto Flip         | ON  |
| 5    | Auto Focus        | PTZ |
| 6    | Auto AE           | PTZ |
| 7    | VectorScan AF     | ON  |
| 8    | VectorScan Still  | OFF |
| IR.  | IS CLOSE to Exit  |     |

The default number is 120 seconds. This is the time delay before the PTZ returns to the default position after 120 seconds of inactivity.

Move the joystick Left or Right to make selection. Move the joystick left or right to position the cursor under the desired numeral and press **IRIS OPEN** button to move the cursor on the second numeral line (0~9). Move the Joystick left or right again under the desired numeral and press **IRIS OPEN** button again to select the desired number (0~9). Press **IRIS OPEN** button again to confirm the selection. Press **IRIS CLOSE** button to finalize your selection and return to the previous menu level.

#### Press IRIS CLOSE button to exit OSD menu

Move the joystick up or down to the desired selection. Move the joystick Left or Right to make selection. ON=PTZ will return to default position OFF= PTZ will remain in last position of operation.

#### Press IRIS CLOSE button to exit OSD menu

Move the joystick up or down to the desired selection. Move the joystick Left or Right to turn ON or OFF. This selection allows the user to control the speed behavior of the dome.

Press **IRIS CLOSE** button to exit and return to the previous menu level.

Move the joystick up or down to the desired selection. Move the joystick Left or Right to choose ON or OFF This selection allows the user to control the behavior of the dome when it reaches to lowest tilt position. The Pan motor will change direction and reverse the image allowing you to follow the moving object without screen reversal.

#### Press IRIS CLOSE button to exit OSD menu

#### 5.2.3.5 Auto Focus

| 1  | Control Options    |     |
|----|--------------------|-----|
| 1  | Set Pan and Tilt   | -   |
| 2  | Set Default Functi | on  |
| 3  | Speed_Limit        | ON  |
| 4  | Auto Flip          | DTT |
| 6  | Auto Pocus         | PT7 |
| ž  | VectorScan AF      | ÓŇ  |
| 8  | VectorScan Still   | OFF |
| IR | IS CLOSE to Exit   |     |

## 5.2.3.6 Auto AE

| 1  | Control Ontions   |       |
|----|-------------------|-------|
| 1  | Set Pan and Tilt  |       |
| 2  | Set Default Funci | tion  |
| 3  | Speed_Limit       | ON    |
| 4  | Auto Flip         | ON    |
| 0  | Auto rocus        | PIL   |
| 7  | WastanSean AF     | L L L |
| 8  | VectorScan Still  | OFF   |
| IR | IS CLOSE to Exit  |       |

## 5.2.3.7 Vector Scan AF

|             | Control Options    |      |
|-------------|--------------------|------|
| 1           | Set Pan and Tilt   | -    |
| 2           | Set Default Functi | on   |
| 3           | Speed_Limit        | ON   |
| 4           | Auto Elip          | ON   |
| 5           | Auto Focus         | PIZ  |
| b           | Auto AL            | PIL  |
|             | VectorScan AF      | APP  |
| TPT         | S CLOSE + A Evit   | OF F |
| <b>MENT</b> | S OLOGE TO EXTE    | 1    |

## 5.2.3.8 Vector Scan Still

| <u></u>   | · ····· | NOT THE ? NO |        |      |
|-----------|---------|--------------|--------|------|
| -         | Contr   | 0 01         | otions |      |
| 1         | Set Pa  | n and        | Tilt   |      |
| 2         | Set De  | fauli        | t Func | tion |
| 3         | Speed   | Limi         | t –    | ON   |
| 4         | Auto F  | lip          |        | ON   |
| 5         | Auto F  | ocus         |        | PTZ  |
| 6         | Auto A  | E            |        | PTZ  |
| 7         | Vector  | Scan         | AF     | ON   |
| ->8       | Vector  | Scan         | Still  | OFF  |
| <u>IR</u> | IS CLOS | Eto          | Exit   | 1    |

Move the joystick up or down to the desired selection. Move the joystick Left or Right to choose PTZ, OFF or Z These selections allow the user to control the behavior of the auto focus mechanism.

PTZ = Auto Focus. The camera adjusts the focus automatically while monitoring the screen continuously.

OFF = Manual Operation, user must adjust focus manually. Z = Camera will focus upon operation of the zoom control

## Press IRIS CLOSE button to exit OSD menu

Move the joystick up or down to the desired selection. Move the joystick Left or Right to choose PTZ, OFF or Z These selections allows the user to control the behavior of the Auto Exposure camera control.

PTZ = Auto Exposure. The camera adjusts the brightness automatically while monitoring the screen continuously. OFF = Manual Operation, user must adjust exposure manually. Z = Camera will adjust upon operation of the zoom control

## Press IRIS CLOSE button to exit OSD menu

Move the joystick up or down to the desired selection. Move the joystick Left or Right to choose ON or OFF This selection allows the user to control the behavior of the automatic focus during vector scanning operation. ON= Automatic focus is enabled OFF= User must adjust the focus manually

#### Press IRIS CLOSE button to exit OSD menu

Move the joystick up or down to the desired selection. Move the joystick Left or Right to choose ON or OFF This selection allows the user to control the behavior of the PTZ during Vector Scan mode.

#### Press IRIS CLOSE button to exit OSD menu

This concludes the Control Options Setup menu. The following section describes Diagnostic options for the dome functions.

# 5.2.4 Diagnostics

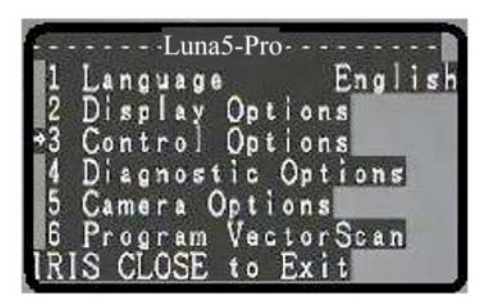

#### 5.2.4.1 Clear Memory

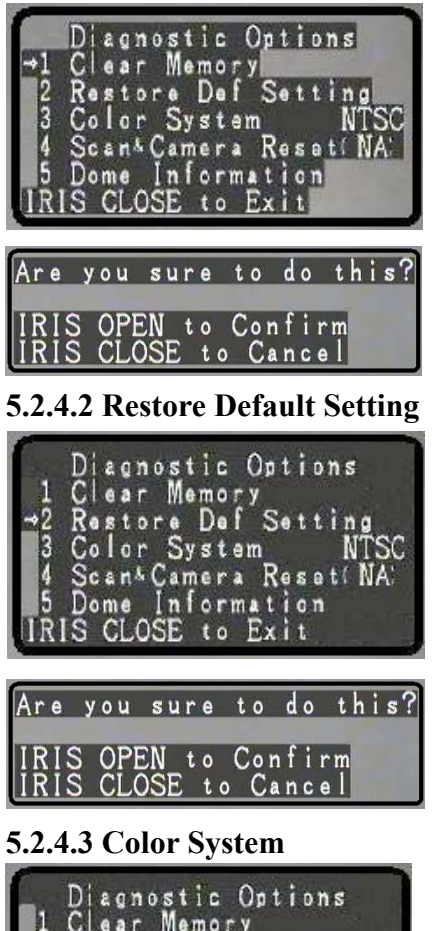

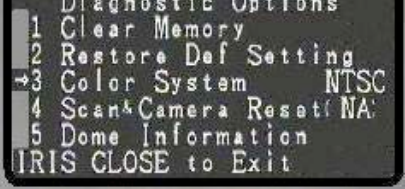

## 5.2.4.4 Scan Camera Reset

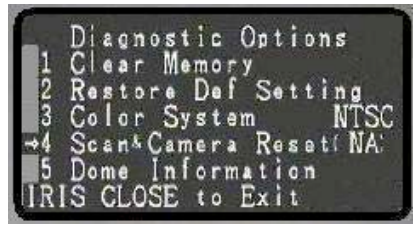

Move the joystick up or down to the desired selection. Move the joystick Left or Right to make selection. Different options are possible based on the function you selected including sub- menus with additional options. Press **IRIS CLOSE** button to exit and return to the previous menu level.

Move the joystick up or down to the desired selection. Move the joystick Left or Right to make selection. This selection allows the user to erase the dome memory from any user settings including presets, tours and any titles entered. **Press IRIS CLOSE button to exit OSD menu** If you wish to clear the memory press **IRIS OPEN** button to confirm your selection or press **IRIS CLOSE** button to exit and return to the previous menu.

Move the joystick up or down to the desired selection. Move the joystick Left or Right to make selection. This selection allows the user to restore factory default parameters into the memory of the dome.

## Press IRIS CLOSE button to exit OSD menu

If you wish to clear the memory press **IRIS OPEN** button to confirm your selection or press **IRIS CLOSE** button to exit and return to the previous menu.

Move the joystick up or down to the desired selection. Move the joystick Left or Right to choose NTSC or PAL selecting the video standard format for the camera operation. The standard format for North America is NTSC.

#### Press IRIS CLOSE button to exit OSD menu

Move the joystick up or down to the desired selection. Move the joystick Left or Right to make selection. This selection is reserved for future use and it is currently not applicable. (N/A)

Press IRIS CLOSE button to exit OSD menu

#### **5.2.4.5 Dome Information**

| 12345P   | Diac<br>Clea<br>Res<br>Colo<br>Scan | inost<br>ar Me<br>tore<br>or Sy<br>14 Can<br>a Inf | ic<br>Def<br>ste<br>orm | Opti<br>y<br>Set<br>Res<br>atio | ons<br>ting<br>NT<br>et(N | 'SC<br>IA' |
|----------|-------------------------------------|----------------------------------------------------|-------------------------|---------------------------------|---------------------------|------------|
| IIR<br>C | is ci<br>Came                       | Lui<br>ra                                          | to<br>na5-I             | Pro<br>SAM                      | SUN                       | G          |

Move the joystick up or down to the desired selection. Move the joystick Left or Right to make selection. This selection allows the user to display the dome information regarding Dome ID number, selected communication protocol and baud rate as well as the installed firmware version.

A sample of the default screen is illustrated below. These options may vary according the dome model and the installed camera module.

#### Press IRIS CLOSE button to exit OSD menu

This concludes the Control Options Setup menu.

The following section describes Camera options for the installed module. **NOTE:** The Camera options are explained in detail in a separate section of this manual

# 5.2.5 Camera Options

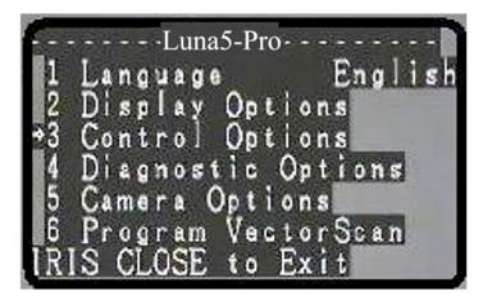

# 5.2.6 Program Vector Scan

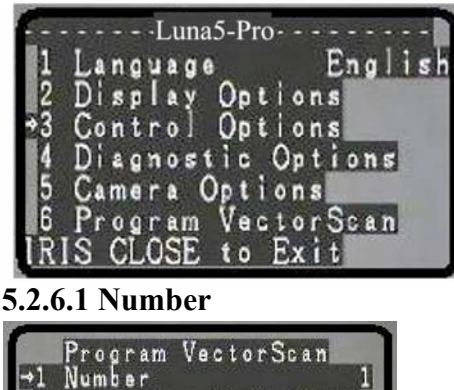

Program VectorScan →1 Number 1 2 Program & VectorScan 3 Run & VectorScan 4 Delete & VectorScan IRIS CLOSE to Exit Move the joystick up or down to the desired selection. Move the joystick Left or Right to make selection. Different options are possible based on the function you selected including sub- menus with additional options.

## Press IRIS CLOSE button to exit OSD menu

Move the joystick up or down to the desired selection. Move the joystick Left or Right to make selection. Different options are possible based on the function you selected including sub- menus with additional options.

## Press IRIS CLOSE button to exit OSD menu

The default number is 1. Move the joystick left or right to select 1 through 6 Vectors (or tours) available. Each tour can be programmed for up to 16 preset positions with individual speed and dwell settings for each preset.

Press **IRIS CLOSE** button to finalize your selection and return to the previous menu level.

## 5.2.6.2 Program a Vector Scan

| -   | Program VectorScan                      |
|-----|-----------------------------------------|
| ⇒2  | Program a VectorScan                    |
| 54  | Run a VectorScan<br>Delete a VectorScan |
| IRI | S CLOSE to Exit                         |

| 6   | rogr | am Vec | torSc | an 1  |
|-----|------|--------|-------|-------|
|     | ame  | num    | ٧     | dwell |
| 1   | →_   |        |       | -     |
| 2   |      | ÷      |       | -     |
| 3   |      |        |       |       |
| 4   |      |        |       |       |
| 5   |      |        | -     | -     |
| 6   |      |        |       | -     |
| 7   |      |        |       |       |
| 8   |      |        |       |       |
| IRI | S CL | OSE Wh | en Do | ne    |

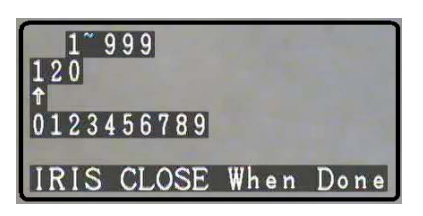

## 5.2.6.3 Run a Vector Scan

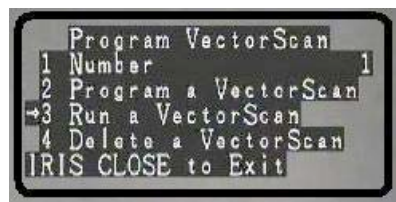

## 5.2.6.4 Delete a Vector Scan

| 1234<br>1R     | Pr<br>Pr<br>Ru<br>De<br>IS | ogr<br>mbr<br>ogr<br>let<br>CL( | am<br>ar<br>Ve<br>SE | Ve<br>a<br>ct<br>V<br>to | cto<br>Vec<br>orS<br>act<br>Ex | rSc<br>tor<br>can<br>orS<br>it | an<br>Scar<br>can | P  |
|----------------|----------------------------|---------------------------------|----------------------|--------------------------|--------------------------------|--------------------------------|-------------------|----|
| Are            | y                          | ou                              | sur                  | е                        | to                             | d o                            | thi               | s? |
| I R I<br>I R I | S<br>S                     | OPE<br>CLC                      | EN t<br>DSE          | o<br>to                  | Cor<br>Ca                      | nfir<br>ince                   | m<br>al           |    |

Move the joystick up or down to the desired selection. Move the joystick Left or Right to make your selection. The submenu displayed below allows the user to select up to 16 preset positions 1- 8 on the first page and 9-16 on the second page (move joystick down to access the second page)

Under "name" you can select "P" or "V" indicating a preset or a vector as your selection

Under "num" you can select any of the 128 preset positions available as you selection.

Under "V" you can select a speed for the PTZ motion 1 - 9Under "dwell" you can select a time delay from 1 - 99

Move the joystick Left or Right to make selection. Move the joystick left or right to position the cursor under the desired numeral and press **IRIS OPEN** button to move the cursor on the second numeral line (0~9). Move the Joystick left or right again under the desired numeral and press **IRIS OPEN** button again to select the desired number (0~9). Press **IRIS OPEN** button again to confirm the selection. Press **IRIS CLOSE** button to finalize your selection and return to the previous menu level.

Move the joystick up or down to the desired selection. Move the joystick Left or Right to execute the command and run the selected tour.

Move the joystick in any direction to cancel the tour and display the menu again.

## Press IRIS CLOSE button to exit OSD menu

Move the joystick up or down to the desired selection. Move the joystick Left or Right to make your selection. A confirmation dialog appears confirming your selection.

Press **IRIS OPEN** button again to confirm the selection. Press **IRIS CLOSE** button to finalize your selection and return to the previous menu level.

This concludes the available selections (menus and sub menus) under the keyboard command 90+SHOT+ACK or 90 + PRESET for the OSD main configuration menu of the dome.

#### 5.2.5 Continued from Previous Section

The following section is specific to the Camera module available options (menus and sub menus) that can also be accessed directly from the keyboard by entering 57+SHOT+ACK or 57 + PRESET depending the model and type of the selected keyboard controller.

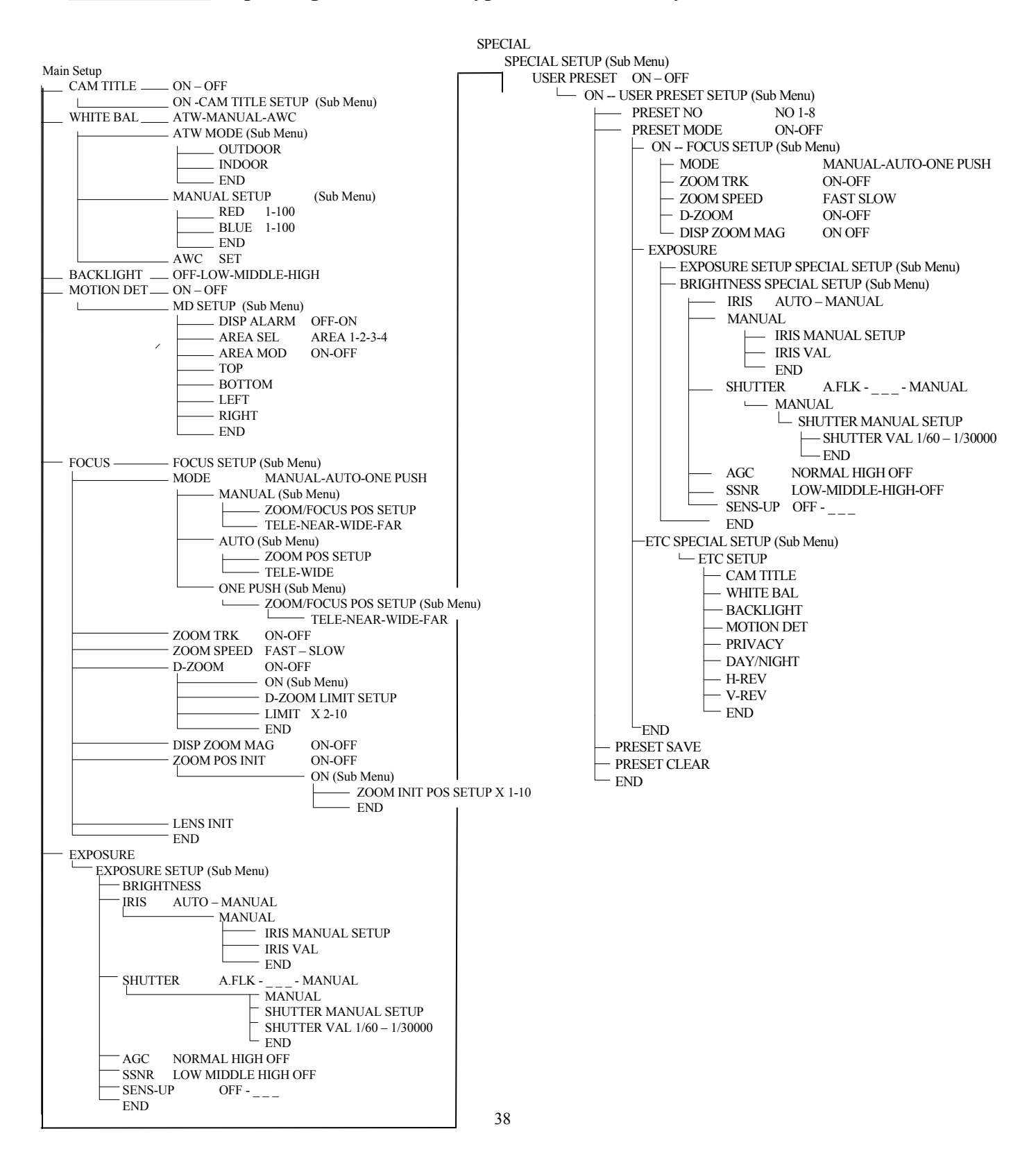

# The following section is specific to the Special Setup Sub Menu for the SAMSUNG Camera module.

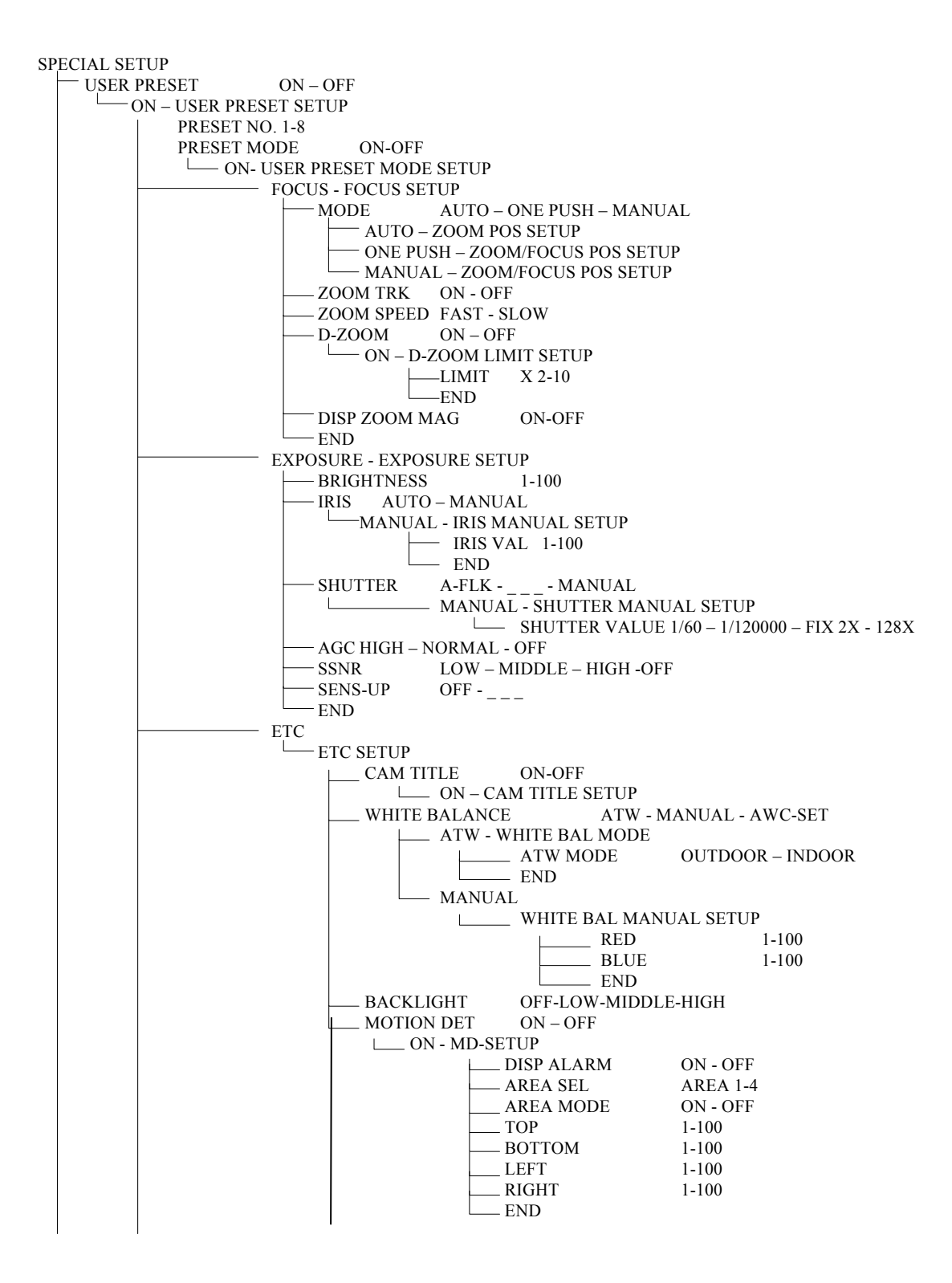

SPECIAL SETUP (Cont'd on next page)

#### SPECIAL SETUP (Cont'd)

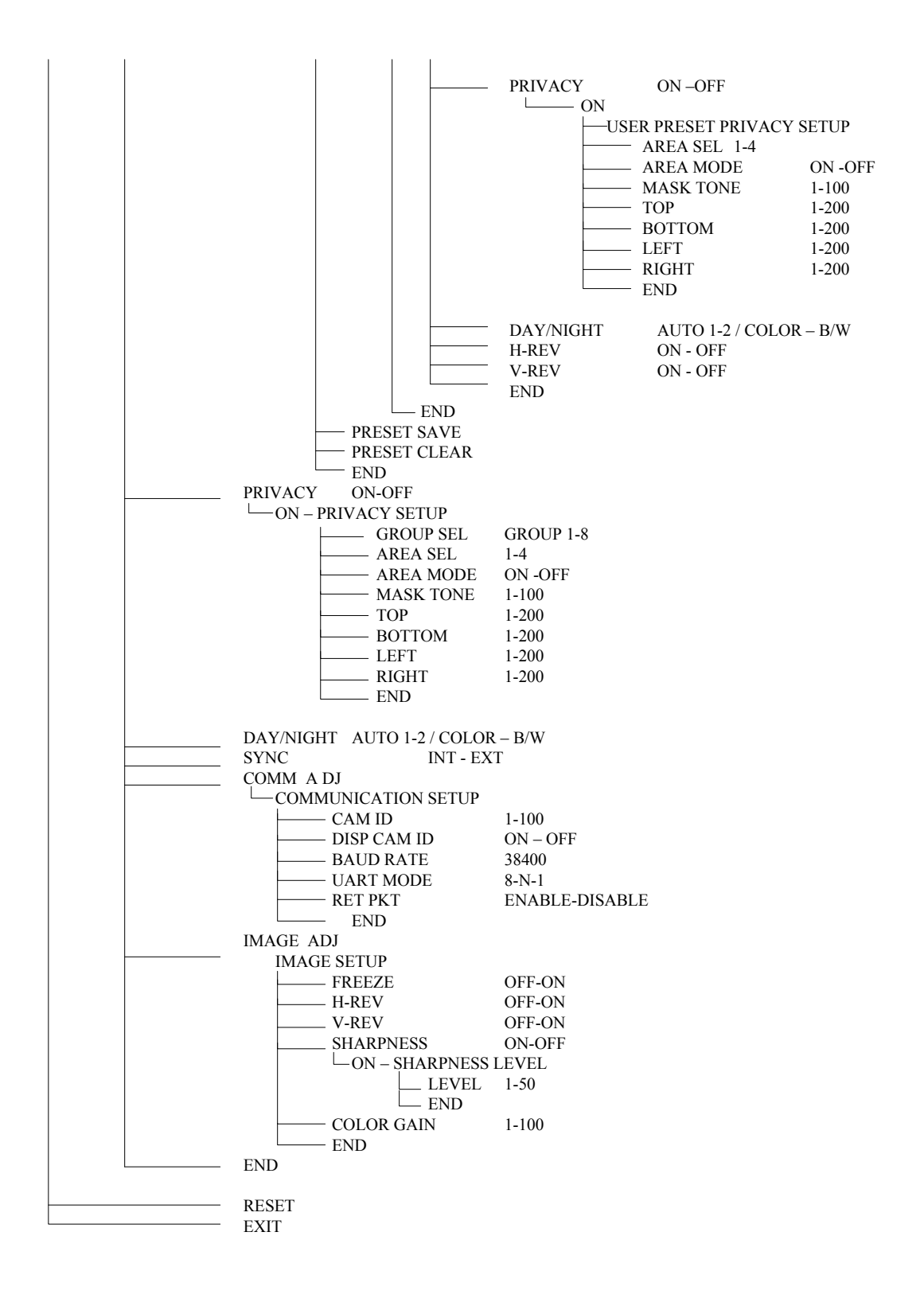

# 5.2.5 Camera Options menu

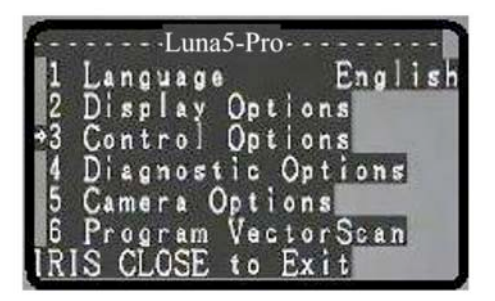

# **5.2.5.1 CAM TITLE**

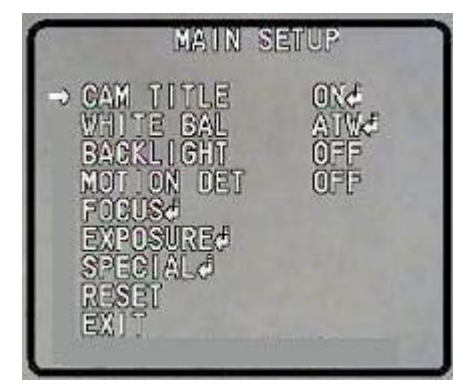

#### 5.2.5.1.1 CAMERA TITLE SETUP

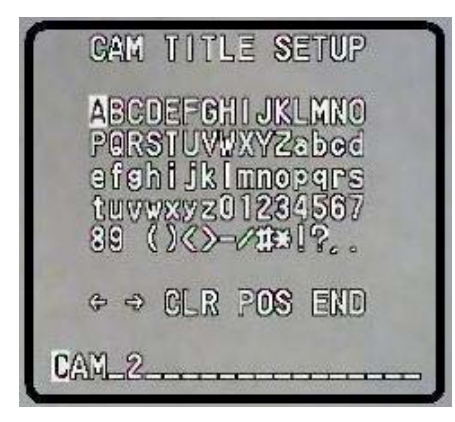

#### **5.2.5.2 WHITE BALANCE**

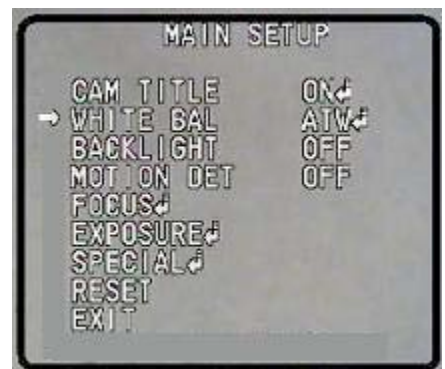

Main Camera menu.

Move the joystick up or down to the desired selection. Move the joystick Left or Right to make selection. Different options are possible based on the function you selected including sub- menus with additional options.

#### Press IRIS CLOSE button to exit OSD menu

The camera title options can be turned On or OFF. In the ON position it allows the user to select a title for the camera as well as select the position on the screen where the title will be displayed.

Press **IRIS CLOSE** button to finalize your selection and return to the previous menu level.

Move the joystick up or down to the desired selection. Move the joystick Left or Right to select desired character (0~9 or A~Z). Press **IRIS OPEN** button to confirm selection and move to the next character of choice. Move the cursor to Clear to delete an entry, End to finish then Press **IRIS CLOSE** button to exit or return to the previous menu level when programming is done.

The White Balance function corrects the abnormal white color into the normal white color under any color temperature. The User can select from ATW, Manual or AWC settings. ATW: Balances the color automatically depending on the source of light from 1,800 – 10,500 K color temperature. ATW-OUTDOOR: Use this mode under broad color temperature ATW-INDOOR: Use this mode under limited color temperature

| ſ | WHO'               | TE | BAL  | MAN | UAL      | SETUP |
|---|--------------------|----|------|-----|----------|-------|
| D | RED<br>BLUE<br>END |    |      |     | 29<br>41 |       |
|   |                    |    |      |     |          |       |
| ſ |                    | WH | IITE | BAL | MOD      |       |
|   | ATH                | MG | ne   |     | ബട       | naap  |

# 5.2.5.3 BACKLIGHT

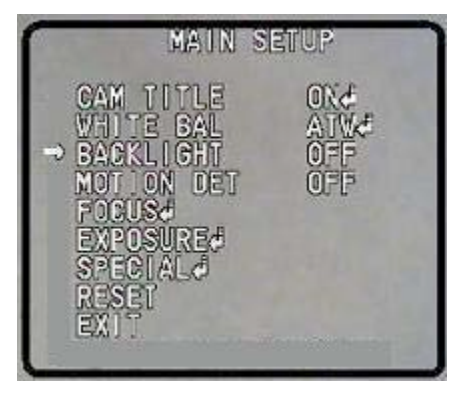

# **5.2.5.4 MOTION DETECTION**

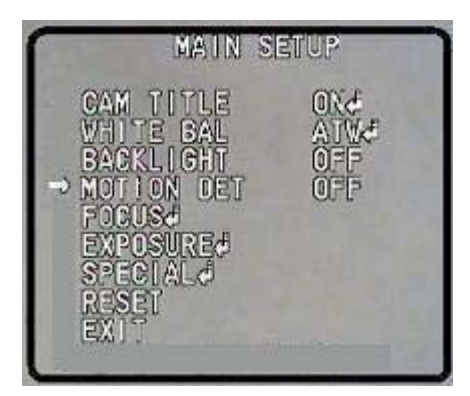

5.2.5.4.1 MOTION DETECTION SETUP

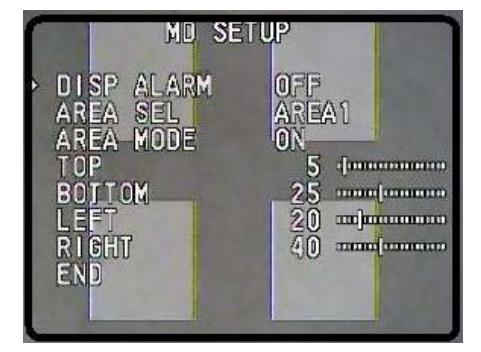

MANUAL: Fine tuning is possible trough this manual control mode. Select the color temperature and increase or decrease the Red and Blue values to shift the color of the object. AWC: Set up the lighting to the objects and correct the color temperature to that of a white object. Camera will work under the selected parameters. ). Press **IRIS OPEN** button to set the AWC. If the conditions change adjust and set the AWC again.

Move the joystick up or down to the desired selection. Press **IRIS CLOSE** button to exit or return to the previous menu level when programming is done.

Unlike other cameras, Samsung unique DSP offers a clear image of the subject even with bright backlight. Move the joystick Left or Right to choose.

There are several settings available:

| HIGH:   | Gain increased from 6dB up to 34dB |
|---------|------------------------------------|
| MIDDLE: | Gain increased from 6dB up to 30dB |
| LOW:    | Gain increased from 6dB up to 18dB |
| OFF:    | BLC function is disabled           |

The camera is equipped with a motion detection feature. This feature can be turned ON or OFF. In addition there are a total of 4 detection Areas that can be turned ON or OFF individually under Area Mode.

Move the joystick up or down to the desired selection.

The position of the detection area can be adjusted using directional controls as illustrated. Move the joystick up or down to the desired selection.

Move the joystick Left or Right to change the position. Move the joystick to the END selection

Press **IRIS CLOSE** button to exit or return to the previous menu level when programming is done.

#### 5.2.5.5 FOCUS

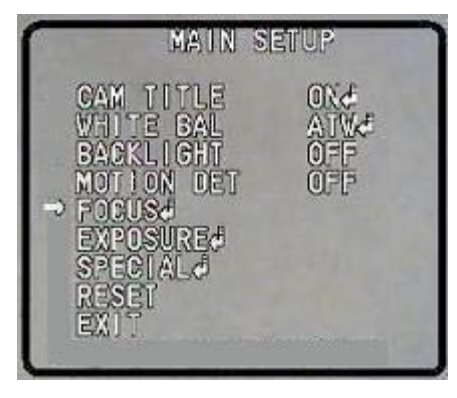

#### **5.2.5.1 FOCUS SETUP**

| 110                                                   | FOCUS                                            | SETUP                                       | 1 |
|-------------------------------------------------------|--------------------------------------------------|---------------------------------------------|---|
| MODE<br>ZOOM<br>D-ZO<br>DISP<br>ZOOM<br>LENS<br>> END | TRK<br>SPEED<br>OM<br>ZOOM M4<br>POS INI<br>INIT | AUTOJ<br>OFF<br>FAST<br>ONJ<br>SON<br>T OFF |   |
| Pres                                                  | a SET ta                                         | Return                                      | ċ |

## 5.2.5.6 EXPOSURE

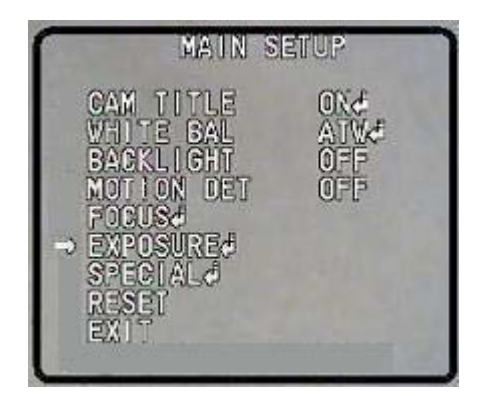

## 5.2.5.6.1 EXPOSURE SETUP

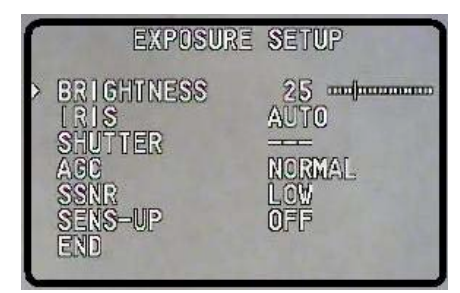

In this section you can set the focus mode. Available options are: AUTO: The camera adjusts the focus automatically while monitoring the screen continuously in the auto mode. In this mode the zoom key operation is not recognized as the input of the focus key.

MANUAL: The user can adjust the focus manually ONE PUSH: Only if the camera is not moving, it turns into the manual mode. Same controls as manual

ZOOM TRACK: When it is turned ON the focus function is executed when the zoom function is ON. SPEED-FAST will speed up the ZOOM, Slow has the opposite effect. D-ZOOM: Magnification of the Digital Zoom can be selected

from OFF-2X-10X.

Additional options are available such initial position and magnification including Lens Initialization.

NOTE: It is recommended that you set digital zoom before setting preset positions. As magnification increases, picture quality decreases.

Camera Exposure can be controlled.

Brightness: The brightness of the screen can be adjusted Iris: Auto or manual mode can be selected

Auto: The image signal can be adjusted relevant to the amount of available light.

Manual: User can adjust the level

Shutter: Electronic shutter is enabled. The shutter speed is controlled automatically according to screen brightness.

AFLK: Use this mode when the screen flickers because of inconsistent frequency of surrounding lights.

Manual: Shutter speed can be adjusted manually from 1/60 to 1/120000 of a second

SENS UP function can be operated manually from x2-x128 Additional options available:

Move the joystick to the END selection

Press IRIS CLOSE button to exit or return to the previous

#### **5.2.5.7 SPECIAL**

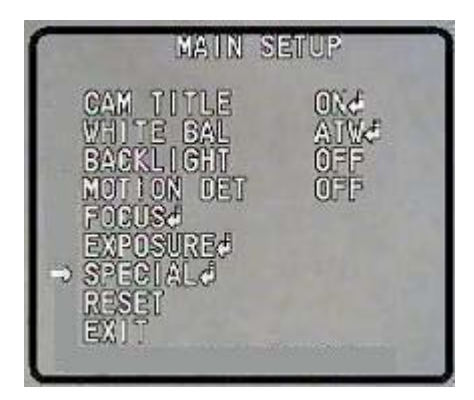

# 5.2.5.7.1 SPECIAL SETUP

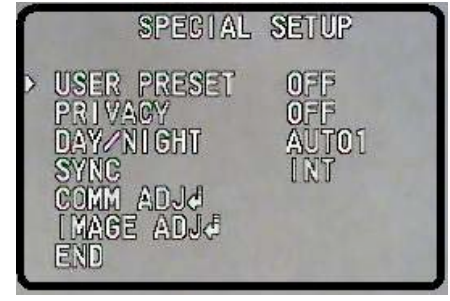

## 5.2.5.7.1.1 COMM ADJUST

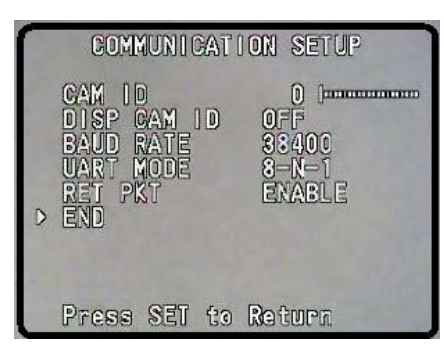

## **5.2.5.7.1.2 IMAGE ADJUST**

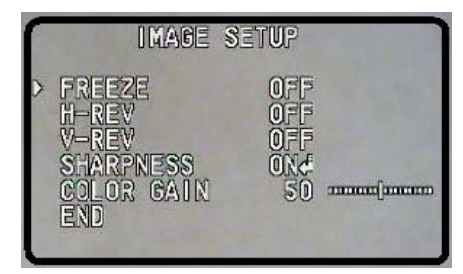

menu level when programming is done.

Under the special menu a plethora of options are available. We recommend that only experienced users with specific needs attempt to configure these options.

For the majority of applications no additional settings are required from what has been described in the previous sections of this manual.

Move the joystick up or down to the desired selection. Move the joystick Left or Right to choose.

Under USER PRESET the use can select a variety of options related to the specific behavior of the camera regarding Focus, Exposure, White Balance and others features for specific preset settings, There are a total of 8 positions that are user configurable in great detail.

Move the joystick up or down to preset save to save your selection. Move the joystick to preset clear if you wish to delete the desired selection.

Move the joystick to the END selection

Press **IRIS CLOSE** button to exit or return to the previous menu level when programming is done.

The communication parameters of the camera are factory preset and do not require any user configurations.

These options are available only for specific needs and for experienced users.

Move the joystick to the END selection

Press **IRIS CLOSE** button to exit or return to the previous menu level when programming is done.

For specific placements of the Dome unit such as upside down or specific circumstances, the user has the ability to adjust the image such as Horizontal and Vertical flip, modify the Sharpness, and color gain.

Move the joystick to the END selection

Press **IRIS CLOSE** button to exit or return to the previous menu level when programming is done.

#### 5.2.5.8 RESET

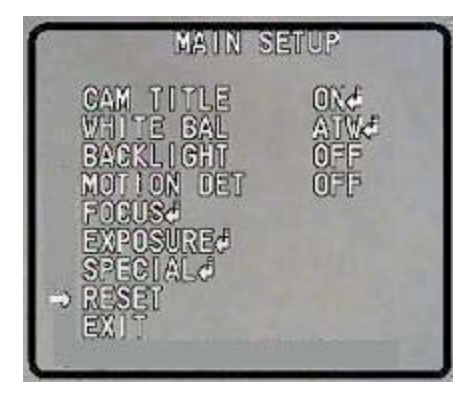

## 5.2.5.9 EXIT

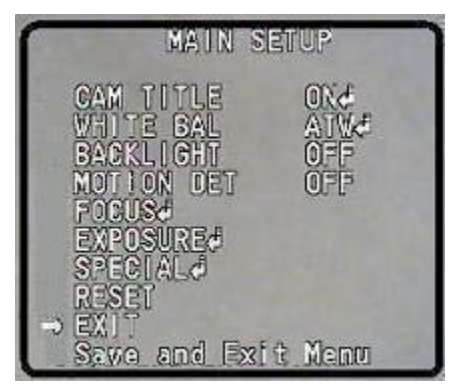

As a last measure, and if things get complicated, you can reset the camera to original factory settings. Move the joystick up or down to the desired selection. Press **IRIS CLOSE** button to reset the camera. The screen will turn black momentarily and the camera will be reset to original factory parameters.

When you have finished all your selections and programming Move the joystick to the EXIT selection to Save your settings Press **IRIS CLOSE** button to exit the OSD menu.

# 6. Direct command entry (Short-cuts)

# 6.1 Keyboard direct entry command reference table

| Number    |                                                   | Definition of Keyboard Operation |                                  |  |  |
|-----------|---------------------------------------------------|----------------------------------|----------------------------------|--|--|
| of preset | Control Object                                    | Call preset position             | Save preset position             |  |  |
| position  |                                                   | [xx]+[SHOT]+[ACK]                | [xx]+[SHOT]+[ON]                 |  |  |
| 51        |                                                   | Save line-scanning speed         | Enable system default guard tour |  |  |
| 52        | Pan-Tilt Control                                  | Enable Auto Pan scanning         | Set Start Pan Position           |  |  |
| 53        |                                                   | System hold                      | Set End Pan Position             |  |  |
| 55        | Background Light<br>Compensation                  | On                               | Off                              |  |  |
| 58        | Digital Zoom *                                    | On                               | Off                              |  |  |
| 59        | Focus                                             | Auto                             | Manual                           |  |  |
| 60        | Iris                                              | Auto                             | Manual                           |  |  |
| 100       | Home position                                     | Enable                           | Disable                          |  |  |
| 95        |                                                   | 1 minute                         |                                  |  |  |
| 96        | Setting the Dwell time interval                   | 2 minutes                        |                                  |  |  |
| 97        | for the return to Home position                   | 4 minutes                        |                                  |  |  |
| 98        | function                                          | 8 minutes                        |                                  |  |  |
| 99        |                                                   | 10 minutes                       |                                  |  |  |
| 101       | Intelligent manual horizontal continuous scanning | ON                               |                                  |  |  |

# 6.2 . Technical Specifications

| Model                                  | Luna5-Pro                                                              | Model                       | Luna5-Pro                          |  |  |  |
|----------------------------------------|------------------------------------------------------------------------|-----------------------------|------------------------------------|--|--|--|
| Electricai / Mechanical Specifications |                                                                        |                             |                                    |  |  |  |
| Supplied Oower Supply                  | 110VACto24VAC-1.5A                                                     | Power Consumption           | 250mA-6W<br>(camera inciusive)     |  |  |  |
| Connections                            | Moduular 6 pos Molex                                                   | Weight                      | 1.0Kg (Camera exclusive)           |  |  |  |
| Intallation method                     | Wall or Ceiling bracket &<br>optional pole and Corner<br>Mount adapter | Relative humidity           | 10-75%<br>(without condrnsation)   |  |  |  |
| Relative humidity                      | (Normal Range)                                                         | Environmental<br>Protection | IP57-Indoor/IP66-OutIndoor         |  |  |  |
| Dome & Camera S                        | Specifi cations                                                        |                             |                                    |  |  |  |
| Address                                | 1-255                                                                  | Pan Range                   | 360 Continuous                     |  |  |  |
| Tilt Range                             | 0-90 Auto Flip                                                         | Manual pan speed            | 0.1-240                            |  |  |  |
| Manual tilt speed                      | 0.1-120                                                                | Speed of preset             | 300                                |  |  |  |
| Preset Accuracy                        | <u>+</u> 0.10                                                          | Preset positins             | 128                                |  |  |  |
| Tours (Guard Tour)                     | 6 Programmable                                                         | Communication protocol      | PELCO-D/P                          |  |  |  |
| Communications                         | RS485                                                                  | Auto Scan                   | Yes (Programmable Speed)           |  |  |  |
| IntelligentPower<br>Offmemory          | Resume operation                                                       | Home Position               | Yes (Programmable)                 |  |  |  |
| Camera module                          | Samsung 10X                                                            | Camera Type                 | 1/4" Interline Transfer<br>HAD CCD |  |  |  |
| Zoom                                   | 10X Optical-10xX Digital                                               | Resolution                  | 500 TVL                            |  |  |  |
| Minimum Illumintion                    | 0.7 Lux/F1.0                                                           | Day/ Nighe                  | YES                                |  |  |  |
| Sync System                            | Internal                                                               | Shutter Speed               | 1/60-1/120,000                     |  |  |  |
| White Balance                          | AWC,ATW,Manual                                                         | OSD Dome menu               | NO                                 |  |  |  |
| OSD Camera Meu                         | YES                                                                    |                             |                                    |  |  |  |

Note; Technical specifications may change without prior notice depending on availability of Components from various suppliers and or camera manufacturers.

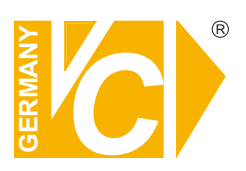

VC Videocomponents GmbH Brachenfelder Str. 45 D-24534 Neumünster Tel.: ++ 49 (0) 4321 - 39 05 40 Fax: ++ 49 (0) 4321 - 28 04 82 e-mail: mail@vcvideo.de Internet: www.vcvideo.de

# Service

Tel.: ++ 49 (0) 4321 - 3 90 54 33 e-mail: technik@vcvideo.de

All contents of this document may change without prior notice All rights are reserved.